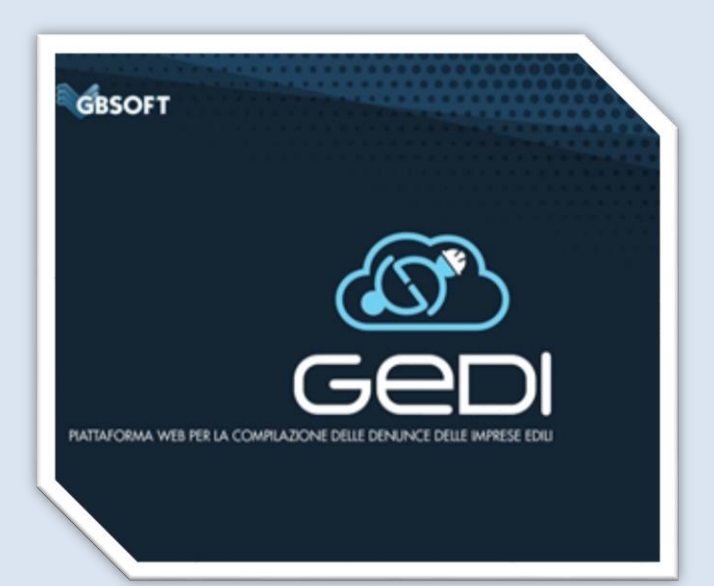

# MANUALE OPERATIVO

# Indice

| Login                                                                                                 | 3  |
|----------------------------------------------------------------------------------------------------|----|
| Gestione del profilo ed uscita da GEDI.                                                               | 4  |
| Chat con la Cassa Edile                                                                               | 5  |
| Dashboard                                                                                             | 6  |
| Bottoniera                                                                                            | 9  |
| Lavorazione di una denuncia                                                                           | 10 |
| Menu operativo della denuncia                                                                         | 12 |
| Menu Impresa.                                                                                         | 15 |
| Gestione documentazione                                                                               | 17 |
| Menu Cantieri                                                                                         | 20 |
| Menu Dipendenti.                                                                                      | 21 |
| Dettaglio Dipendente                                                                                  | 22 |
| TAB "Altre ore"                                                                                       | 24 |
| TAB "Previdenza Complementare"                                                                        | 26 |
| TAB "Malattia ed Infortunio"                                                                          | 27 |
| TAB "Fondi".                                                                                          | 29 |
| TAB "Regolarizzazioni e Sanzioni"                                                                     | 29 |
| TAB "Riepilogo"                                                                                       | 30 |
| TAB "Altri Allegati".                                                                                 | 31 |
| La logica per l'inserimento degli allegati è quella già descritta nel paragrafo inerente gli allegati | 31 |
| Menu "Tabelle".                                                                                       | 32 |
| Tasti "Funzione"                                                                                      | 32 |
| Errori denuncia.                                                                                      | 33 |
| Allegati denuncia                                                                                     | 34 |

# Login.

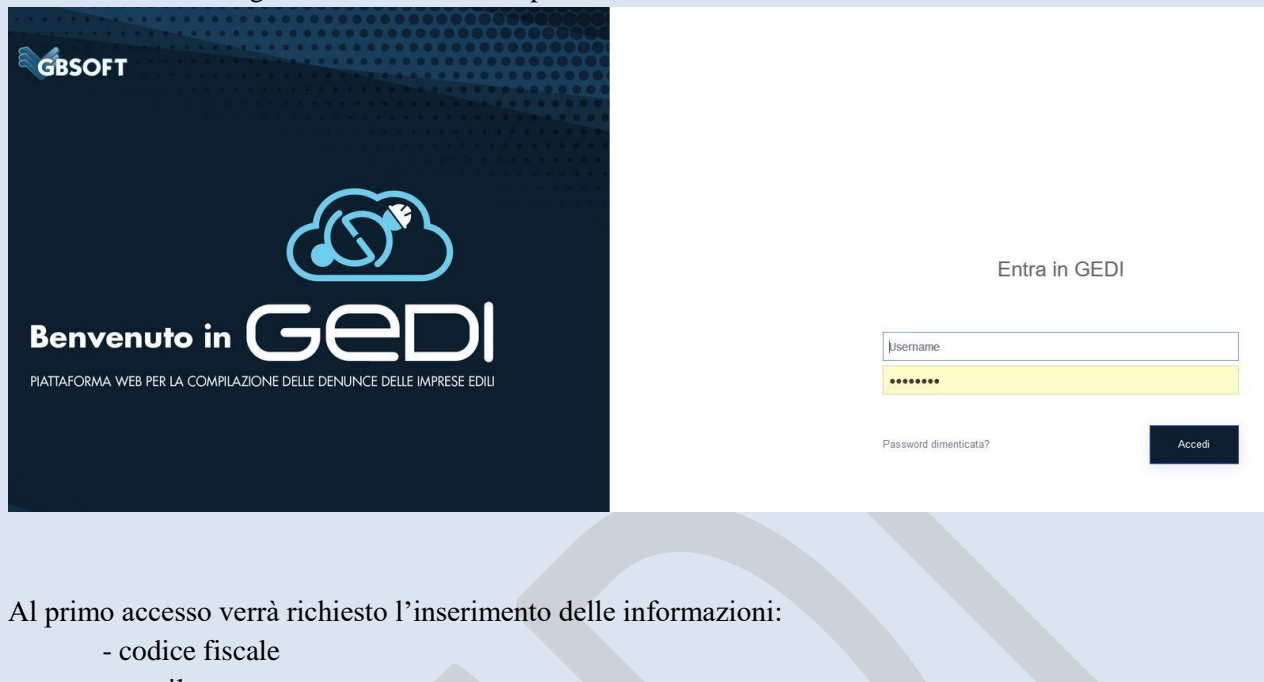

Nella maschera di login inserire username e password forniti dalla Cassa:

- email

- modifica della password

| Modifica Credenziali di acce | SSO |          |                      |        |  |       |        |
|------------------------------|-----|----------|----------------------|--------|--|-------|--------|
| Inserire una nuova password: |     |          |                      |        |  |       |        |
| Conferma nuova password:     |     |          |                      |        |  |       |        |
| Dati Utente obbligatori      |     |          |                      |        |  |       |        |
| Codice Fiscale/Partita IVA:  |     |          |                      |        |  |       |        |
| E-mail:                      |     |          |                      |        |  |       |        |
|                              |     | Si prega | di compilare tutti i | campi. |  |       |        |
|                              |     |          |                      |        |  | Salva | a Dati |
|                              |     |          |                      |        |  |       |        |

Dopo aver inserito le informazioni richieste ed aver effettuato il salvataggio dei dati, verrà effettuato l'accesso al programma.

# Gestione del profilo ed uscita da GEDI.

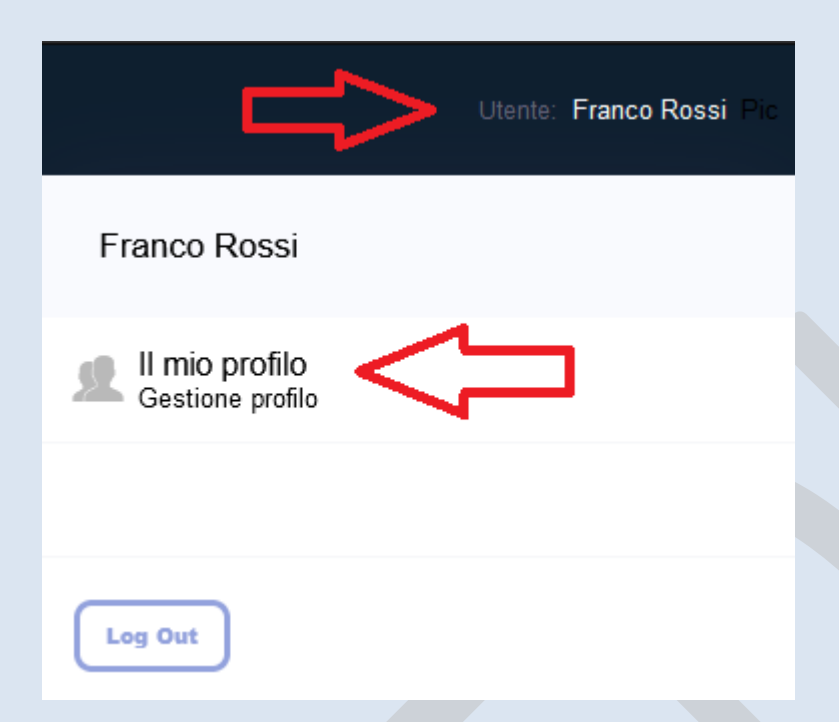

Cliccando sul proprio nome verrà aperto il menù dove sarà possibile aprire la gestione del profilo. All'interno del menù si può effettuare il Log Out dal programma

All'interno della gestione del profilo sarà possibile modificare la propria mail, la propria password e l'immagine associata al proprio profilo.

| 1 Gestione      | utente                              |        |                       |  |
|-----------------|-------------------------------------|--------|-----------------------|--|
| Gestione ute    | ente:                               |        |                       |  |
| Nominativo      | Franco Rossi                        | e-mail | f.rossi@consulenteļit |  |
| password        | *****                               |        |                       |  |
| Cambia Immagine |                                     |        |                       |  |
| SALVA DATI      | Tipi di file permessi: png.jpg.jpeg |        |                       |  |

Cliccando su "SALVA DATI" le informazioni inserite verranno salvate.

# Chat con la Cassa Edile.

Cliccando sul tasto "Nuovo Messaggio" verrà aperta la maschera di messaggistica.

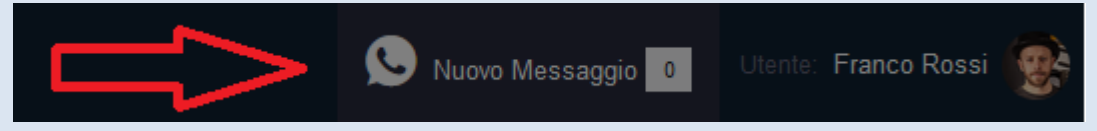

All'interno della maschera è possibile avere una conversazione in tempo reale con la cassa.

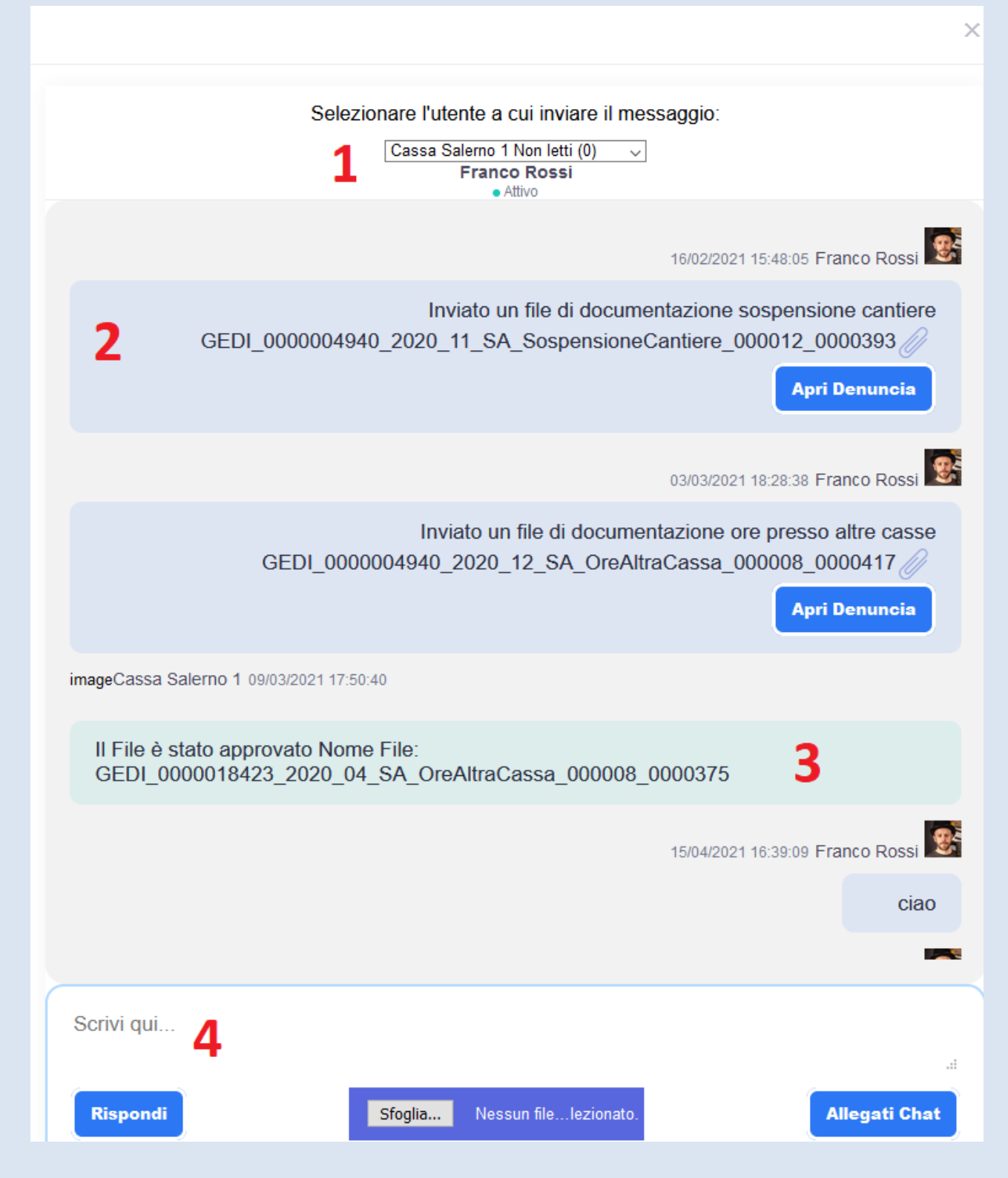

La visualizzazione della chat è spiegata tramite la numerazione come riportata dall'immagine.

- Numero 1 permette di selezionare la cassa di destinazione del messaggio che vogliamo inviare.
- Numero 2 visualizzazione del blocco del messaggio inviato dal consulente. Mostrati a video da destra a sinistra.
- Numero 3 visualizzazione del blocco del messaggio ricevuto dalla cassa. Mostrati a video da sinistra a destra.
- Numero 4 evidenzia l'area dove è possibile inserire il proprio messaggio da volere inviare. Una volta inserito il testo si può procedere all'invio premendo il tasto INVIO da tastiera o cliccando sul pulsante RISPONDI. La chat permette di poter allegare ad un messaggio un PDF che riporti eventuali segnalazioni da inviare alla cassa. La documentazione all'interno della chat è esclusiva per segnalazioni. La documentazione inerente la lavorazione dei dipendenti in denuncia dovrà essere obbligatoriamente inviata all'interno delle maschere di competenza che verranno analizzate in seguito.

Il tasto Allegati Chat permette di visualizzare una tabella che riporta gli allegati inviati nella chat.

| Esporta   |                    |                                                                    | Ricoma:                                       |
|-----------|--------------------|--------------------------------------------------------------------|-----------------------------------------------|
| Azione î↓ | Data e Ora      ↑↓ | Messaggio î                                                        | Nome File                                     |
| Ŋ         | 07/12/2020         | Inviato un file di sospensioni in attesa di risposta               | GEDI_0000018423_2020_04_SA_Sospensione_000001 |
| Ŵ         | 07/12/2020         | Inviato un file di sospensioni in attesa di risposta               | GEDI_0000018423_2020_04_SA_Sospensione_000001 |
| Ø         | 07/12/2020         | Integrazione al file GEDI_0000018423_2020_04_SA_Sospensione_000001 | prova.pdf                                     |
| Ŵ         | 07/12/2020         | Inviato un file di sospensioni in attesa di risposta               | GEDI_0000018423_2020_04_SA_Sospensione_000001 |
| Ŵ         | 07/12/2020         | Inviato un file di sospensioni in attesa di risposta               | GEDI_0000018423_2020_04_SA_Sospensione_000001 |
| Ŵ         | 07/12/2020         | Integrazione al file GEDI_0000018423_2020_04_SA_Sospensione_000001 | prova.pdf                                     |
| Ŵ         | 07/12/2020         | Inviato un file di sospensioni in attesa di risposta               | GEDI_0000018423_2020_04_SA_Sospensione_000001 |
| <u>N</u>  | 07/12/2020         | Inviato un file di sospensioni in attesa di risposta               | GEDI_0000018423_2020_04_SA_Sospensione_000001 |
| <u>N</u>  | 07/12/2020         | Integrazione al file GEDI_0000018423_2020_04_SA_Sospensione_000001 | prova.pdf                                     |
| Ŵ         | 07/12/2020         | Inviato un file di sospensioni in attesa di risposta               | GEDI_0000018423_2020_04_SA_Sospensione_000001 |

Dove indicato dalla freccia è possibile effettuare una ricerca tra gli allegati inviati. Il campo ricerca permette di filtrare qualsiasi campo all'interno della tabella mostrata a video.

Le icone nella colonna Azione evidenziate in rosso mostrato le informazioni inerenti l'allegato in questione e l'icona della colonna Azione permette di visualizzare a video l'allegato associato alla riga che stiamo analizzando nella tabella.

#### Dashboard

La struttura della "Dashboard" si divide in 4 blocchi:

| Stato Denunce<br>Ricerca:                                                                                                   |                             | Avvisi Cassa Edile                                                                                                    | Ricerca<br>Avanzata                                                                                                    |
|----------------------------------------------------------------------------------------------------|-----------------------------|----------------------------------------------------------------------------------------------------|----------------------------------------------------------------------------------------------------|
| Seleziona Cassa v Seleziona Impresa                                                                                         | ✓ Cerca Annulla             | EdilCassa (                                                                                                    | Nuovo                                                                                                    |
| Denunce attese dalla Cassa                                                                                                  | Denunce da completare       | EdilCassa<br>DENUNCE MESE APRILE<br>03/05/2021                                                                                                    | Nuovo                                                                                                    |
| Denunce con errori                                                                                                    | Denunce con avvisi          |                                                                                                    |                                                                                                    |
| Denunce trasmesse                                                                                                    | Denunce trasmesse e inviate | Lista Operazioni                                                                                                    | Visualizza<br>Operazioni<br>if 11967/10).008066.2021/03                                                                                                    |
| Storico Compilazione Denunce<br>In attesa In attesa<br>4/2020 5/2020 6/2020 7/2020 8/2020 9/202<br>Andamento ultimi 12 mesi | a Completare Chiuse         | 2021-04-22 18:00     Aggiornamento dati denuncia (n<br>RM       2021-04-22 17:59     Aggiornamento dati denuncia (n<br>RM       2021-04-22 17:57     Aggiornamento dati denuncia (n<br>RM       2021-04-22 17:57     Aggiornamento dati denuncia (n<br>RM       2021-04-22 17:57     Aggiornamento dati denuncia (n<br>RM       2021-04-22 17:57     Aggiornamento dati denuncia (n<br>RM       2021-04-22 17:57     Aggiornamento dati denuncia (n<br>RM | If. 1196/10) 008066 2021/03<br>If. 11972/10) 008066 2021/03<br>If. 0/0) 008066 2021/03 RM<br>enuncia dell'Impresa 008066<br>codlec Cassa RM02. 008066<br>If. 0/0) 008066 2021/03 RM |

Il primo blocco che viene analizzato è: Avvisi Cassa Edile.

Vengono mostrati nel blocco i messaggi ricevuti dalla cassa evidenziati con il colore rosa o le chat attive, evidenziate con il colore celeste. Cliccando su Ricerca Avanzata troviamo lo storico di tutte i messaggi scambiati all'interno del programma.

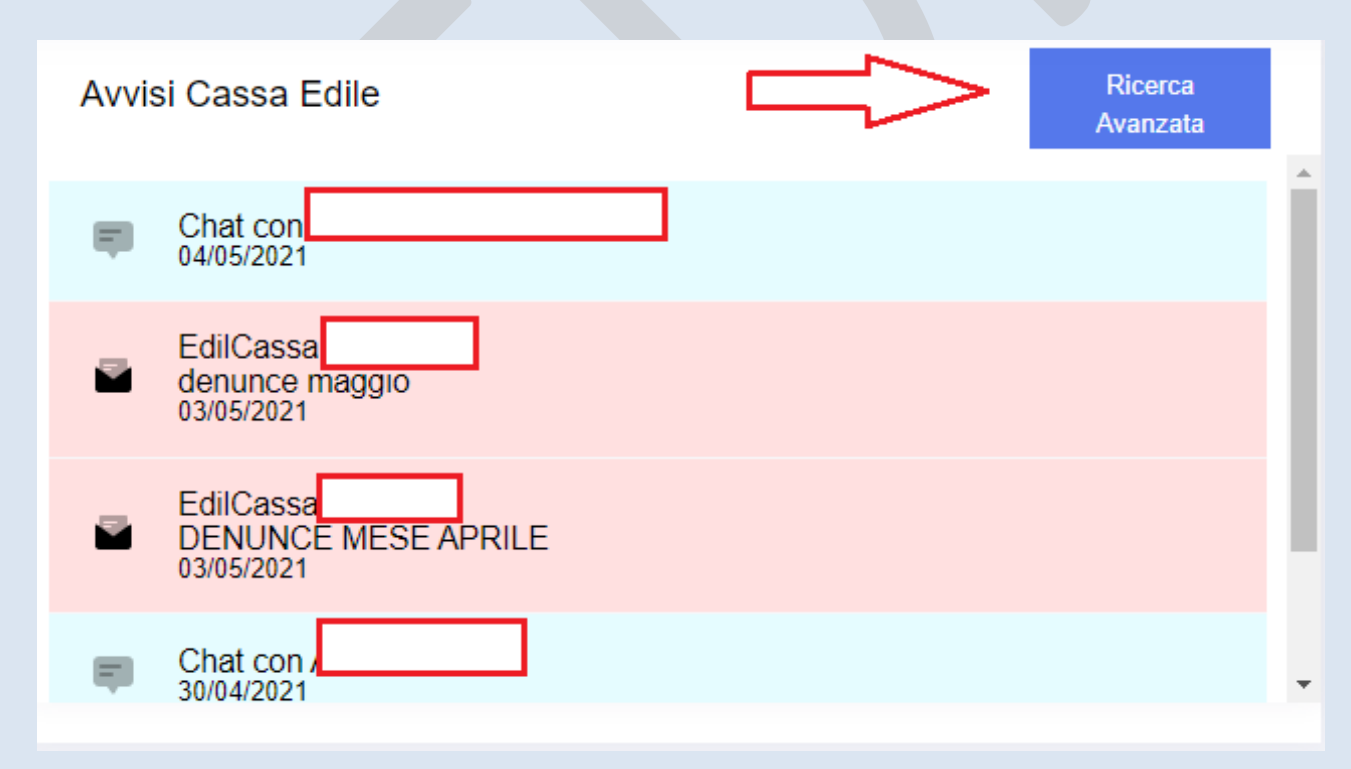

|           |            | Ric             | erca:             |
|-----------|------------|-----------------|-------------------|
| Azione ↑↓ | Data invio | Emittente 14    | Oggetto Messaggio |
|           | 28/09/2020 | Cassa Salerno 1 | prova             |
|           | 28/09/2020 | Cassa Salerno 1 | prova             |
| 2         | 07/10/2020 | Cassa Salerno 1 | prova             |
|           | 17/11/2020 | Cassa Salerno 1 | prova             |
|           | 08/10/2020 | Cassa Salerno 1 | Chat              |

Il secondo blocco che viene analizzato è: Lista Operazioni.

Vengono mostrati nel blocco le operazioni effettuate durante la lavorazione all'interno del programma. Cliccando su Ricerca Avanzata troviamo lo storico di tutte le operazioni effettuate evidenziati tramite la data e l'ora di quando è stata effettuata l'operazione.

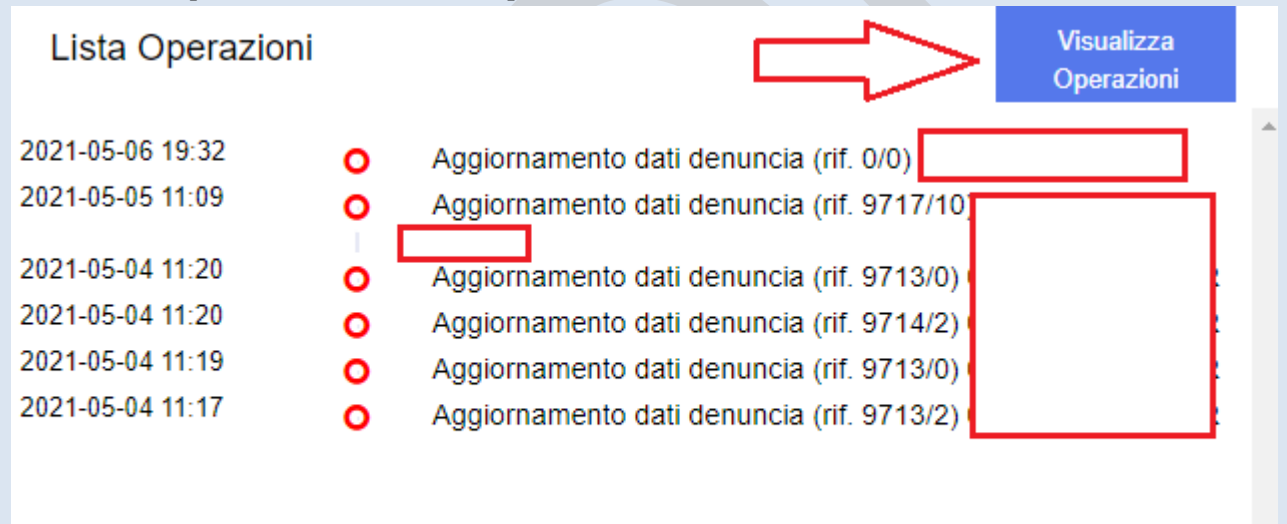

Il terzo blocco che viene analizzato è: **Storico Compilazione Denuncia.** Lo storico compilazione è un grafico che permette di analizzare l'andamento delle denunce nei 12 mesi precedenti. Lo stato dell'andamento è evidenziato tramite le diverse colorazioni

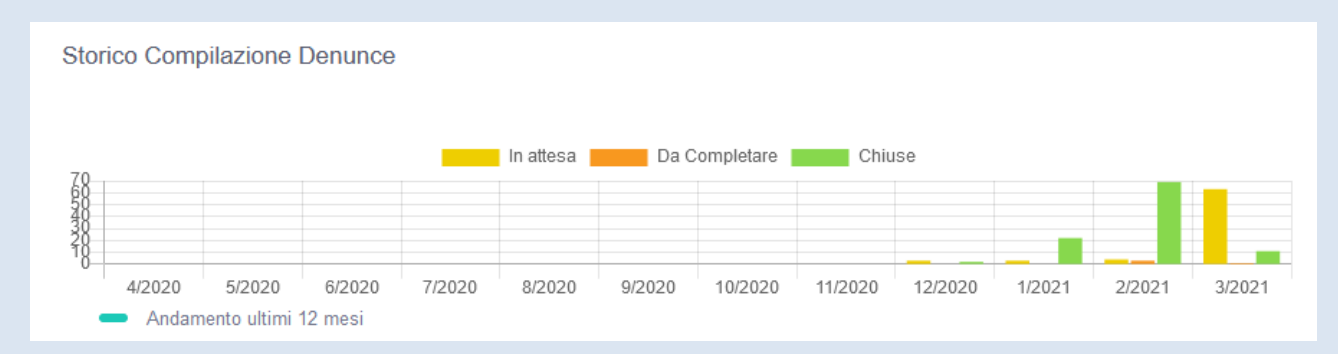

Il quarto blocco che viene analizzato è la Bottoniera.

#### Bottoniera

I due campi di ricerca all'interno della bottoniera permettono di poter filtrare le denunce in base alla Cassa di provenienza o le denunce di un singola impresa.

| Stato Denunce   |                                       |   |       |         |  |
|-----------------|---------------------------------------|---|-------|---------|--|
| Ricerca:        |                                       |   |       |         |  |
| Seleziona Cassa | <ul> <li>Seleziona Impresa</li> </ul> | ~ | Cerca | Annulla |  |
|                 |                                       |   |       |         |  |

I 6 bottoni identificati dai rettangoli gialli identificano gli stati della denuncia:

| 0                                                                                                    | 122                           |
|----------------------------------------------------------------------------------------------------|-------------------------------|
| Denunce attese dalla Cassa                                                                                                    | Denunce da completare         |
| 5                                                                                                    | 0                             |
| mp.                                                                                                    | <b>C</b> <sup>10</sup>        |
| Denunce con errori                                                                                                    | Denunce con avvisi            |
| 1                                                                                                    | 0                             |
| 艶                                                                                                    | (A)                           |
| Denunce trasmesse                                                                                                    | Denunce trasmesse e accettate |
| TOTAL DATES OF CONTROL OF CONTROL OF | 0                             |

- Denunce attese dalla Cassa: rappresenta il primo stato della lavorazione.
   Il consulente/impresa ad inizio lavorazione dovrà cliccare su Denunce Attese dalla Cassa.
   Man mano che andrà avanti con la lavorazione, la denuncia si sposterà tra i vari bottoni in base allo stato di lavorazione.
- Denunce da completare: è la lavorazione successiva dopo avere cliccato su Denunce attese dalla cassa. Vengono visualizzate le denunce aperte da parte del consulente/impresa ma che devono ancora essere lavorate.
- Denunce con errori: la denuncia è in fase di completamento da parte del consulente/impresa ma presente degli errori bloccanti che non permettono la trasmissione alla Cassa.
- Denunce con avvisi: la denuncia è in fase di completamento da parte del consulente/impresa ma presenta degli avvisi. All'interno di questo stato la denuncia può essere trasmessa, in quanto gli avvisi non rappresentano un errore bloccante ma semplici segnalazioni.
- Denunce trasmesse/completate: la denuncia è stata completata ed è in attesa di essere trasferita alla cassa sul proprio gestionale.
- Denunce trasmesse ed accettate: la denuncia è stata trasmessa sul gestione della cassa.

Cliccando su uno dei singoli bottoni analizzati automaticamente si verrà spostati sulla tabella che presenta le denunce nello stato selezionato.

| lo Denuncia | Denunce attese dalla Cassa |                |                 |                                     |               |              |                    |                           |
|-------------|----------------------------|----------------|-----------------|-------------------------------------|---------------|--------------|--------------------|---------------------------|
| porta       |                            |                |                 |                                     |               |              |                    | Ricerca                   |
| · 🖊         | Cessa Edile T              | Codice imprese | Codice Fiscale  | 11 Regione sociale                  | 11 Competenza | 11 Provincia | 11 Totale Denuncia | 11 Modalità Completamento |
|             | 0000                       | 18423          | 850PQL70H260534 | BOSCO COSTRUZIONI DI BOSCO PASQUALE | 01/04/2020    | SA           |                    | De File                   |
| ,           | NADO                       | 18423          | 85CPQL70H29C584 | BOSCO COSTRUZIONI DI BOSCO PASQUALE | 01/04/2020    | NA           |                    | De File                   |
|             | NADO                       | 31631          | 06754641212     | ITALIA 2000 SOCIETA' COOPERATIVA    | 01/08/2020    | NA           |                    | De File                   |
|             | SADO                       | 22489          | 06754641212     | ITALIA 2000 SOC.COOP                | 01/08/2020    | SA           |                    | Do File                   |
| 2           | 5A00                       | 18423          | BSCPQL70H28C584 | BOSCO COSTRUZIONI DI BOSCO PASQUALE | 01/10/2020    | SA           |                    | Da File                   |

Cliccando sulla matita (frecci rossa) è possibile entrare nel dettaglio della denuncia ed iniziare con la lavorazione.

# Lavorazione di una denuncia.

| DENUNCIA MENSILE                                                     |                                  |                |              |  |
|----------------------------------------------------------------------|----------------------------------|----------------|--------------|--|
| ferimenti denuncia<br>ese: 03 Anno: 2021<br>ontratio: ONFIM - CC     | Identificativo denuncia<br>43562 | Impress        |              |  |
| nformazioni Aggiuntive denuncia:                                     |                                  |                |              |  |
|                                                                      | Tempo<br>Indeterminato           | Tempo<br>Pieno | Part<br>Time |  |
| lumero dipendenti                                                    | 0                                | 0              | 0            |  |
| Note                                                                 |                                  |                |              |  |
|                                                                      |                                  |                |              |  |
| L'impresa versa direttamente a Sanedil gli importi per gli impiegati |                                  |                |              |  |

La parte superiore della denuncia mensile mostra le informazioni inerente l'impresa aperta per la lavorazione.

Il blocco Informazioni Aggiuntive Denunce permette si inserire informazioni inerenti il numero di dipendenti a tempo indeterminato, tempo pieno e part time.

Nell'immagine mostrata le informazioni vengono evidenziate poiché un controllo ci sta segnalando che devo essere inseriti i campi in arancione.

Una volta inseriti i campi basterà far click su Aggiorna Informazioni Aggiuntive.

Il blocco successivo riporta il dettaglio complessivo delle singole informazioni inserite sui singoli lavoratori all'interno della denuncia.

Le colonne con lo sfondo giallo e verde evidenziano gli importi (imponibili, percentuali, quote) divise per operaio ed impiegato.

|                     | Accantona     | mento    | Contribu        | ızioni      | Previde      | enza        | Fondo S    | anitario  | Fondo Occu   | pazione  |                                     |
|---------------------|---------------|----------|-----------------|-------------|--------------|-------------|------------|-----------|--------------|----------|-------------------------------------|
| Descrizione         | Dipendenti li | npiegati | Dipendenti      | Impiegati   | Dipendenti   | Impiegati   | Dipendenti | Impiegati | Dipendenti I | mpiegati |                                     |
| Imponibili          | 8.384,00      | 0,00     | 8.384,00        | 0,00        | 11.706,00    | 1.998,00    | 8.460,45   | 1.998,00  | 10.271,32    | 0,00     |                                     |
| Percentuali         | 14,2%         | 0%       | 8,0844%         | 0%          | 0%           | 0%          | 0,6%       | 0,26%     | 0,1%         | 0%       |                                     |
| Quote               | 1.191,00      | 0,00     | 678,00          | 0,00        | 60,00        | 13,00       | 50,76      | 5,19      | 8,30         | 0,00     |                                     |
| Subtotale           | 1.988,06      | 18,19    |                 |             |              |             |            |           |              |          |                                     |
| Acc. Mal./Inf.      | 0,00          | 0,00     |                 |             |              |             |            |           |              |          |                                     |
| Intergr. APE        | 4,20          | 0,00     |                 |             |              |             |            |           |              |          |                                     |
| CIGO                | 0,00          | 0,00     |                 |             |              |             |            |           |              |          |                                     |
| Recuperi FSN        | 0,00          | 0,00     |                 |             |              |             |            |           |              |          |                                     |
| Subtotale           | 1.992,26      | 18,19    | Apr             | i Dettaglio | Dipendenti   | <           |            |           |              |          |                                     |
|                     |               |          | Altri Contrib   | uti Sanzi   | oni e Congua | igli e Reci | uperi      |           |              |          |                                     |
| Altri Fondi         | 0,00          | l I      | nserisci Import | • •         | $\leq =$     | <b>.</b> .  |            |           |              |          |                                     |
| Multe               | 0,00          | -        | nserisci Import | •           |              |             |            |           |              |          |                                     |
| Totale Denuncia     | 2.010,45      |          |                 | D: 1        |              |             |            |           |              |          |                                     |
|                     | 0.00          |          |                 | RIMDO       | rso Malattia |             |            |           |              |          |                                     |
| ітропо Саіс.        | 0,00          |          |                 |             |              |             |            |           |              |          |                                     |
|                     |               |          |                 |             | DATA SCA     | DENZA       |            |           |              | то       |                                     |
| D. III CITYIO GADDA |               |          |                 |             | UNIA SUP     |             |            |           |              | 10       | P IT TANKS MIT T. R. MATTANY TI TAN |
|                     |               |          |                 |             | 2021-04-3    | 0           |            |           |              | 2.       | .010,45                             |
|                     |               |          |                 |             |              |             |            |           |              |          |                                     |
|                     |               |          |                 | -           | Antonnin     | en Stamma I | Comunaia   | _         |              |          | zora donuncia                       |

Freccia Rossa: cliccando su "Apri Dettaglio dipendente" varrà aperta una pagina che mostra il dettaglio della lavorazione effettuata per ogni singolo operaio/impiegato presente in denuncia.

| Riepilogo      | Dati   | Denuncia         |            |                                       |                    |                   |        |                      |                   |                    |                   |                      | ×                 |
|----------------|--------|------------------|------------|---------------------------------------|--------------------|-------------------|--------|----------------------|-------------------|--------------------|-------------------|----------------------|-------------------|
| Esporta        | <      | $\leq -$         |            |                                       |                    |                   |        |                      |                   |                    |                   |                      |                   |
|                |        |                  |            |                                       |                    |                   |        |                      |                   |                    | Ricer             | CS:                  |                   |
| Codice<br>Dip. | t⊥     | Cognome 斗        | Nome †↓    | Inquadramento $_{\uparrow\downarrow}$ | Ore<br>Lavorate ↑↓ | Ore<br>Festive ↑↓ | Paga 斗 | Imponibile<br>GNF ↑↓ | GNF <sub>↑↓</sub> | GNF<br>Mal/inf 11↓ | Integr.<br>APE ↑↓ | Imponibile<br>Tfr †↓ | Quota<br>Prev. ↑↓ |
| +              |        |                  | SALVATORE  | Operaio                               | 104,00             | 0,00              | 10,39  | 1.080,00             | 153,00            | 0,00               | 4,20              | 1.429,00             | 8,00              |
| +              |        |                  | TONI       | Operaio                               | 182,00             | 0,00              | 11,86  | 2.159,00             | 307,00            | 0,00               | 0,00              | 3.317,00             | 16,00             |
| +              |        |                  | TRAIAN     | Operaio                               | 147,00             | 0,00              | 9,32   | 1.370,00             | 195,00            | 0,00               | 0,00              | 1.845,00             | 10,00             |
| +              |        |                  | PEPPINELLO | Operaio                               | 181,00             | 0,00              | 9,44   | 1.708,00             | 243,00            | 0,00               | 0,00              | 2.259,00             | 12,00             |
| +              |        |                  | IGOR       | Operaio                               | 176,00             | 8,00              | 11,23  | 2.067,00             | 293,00            | 0,00               | 0,00              | 2.856,00             | 14,00             |
| +              |        |                  | BEATRICE   | Impiegato                             | 0,00               | 0,00              | 10,93  | 0,00                 | 0,00              | 0,00               | 0,00              | 1.998,00             | 13,00             |
| Visualizzazio  | one da | 1 a 6 di 6 recor | ds         |                                       |                    |                   |        |                      |                   |                    |                   |                      |                   |
|                |        |                  |            |                                       |                    |                   |        |                      |                   |                    |                   |                      | < 1 >             |
|                |        |                  |            |                                       |                    |                   |        |                      |                   |                    |                   |                      |                   |
|                |        |                  |            |                                       |                    |                   |        |                      |                   |                    |                   |                      | Chiudi            |

Attraverso il tasto "Esporta" (freccia rossa) è possibile trasferire il contenuto della griglia a video in un file nel formato preferito dall'utente (Excel, Pdf, Csv...).

Freccia Verde: permette di inserire degli importi specifici su delle singole voci della denuncia (se abilitate dalla Cassa Edile).

| Riepilogo Dati Denuncia |                                               |        | ×          |
|-------------------------|-----------------------------------------------|--------|------------|
| Crediti                 | 200,00                                        |        |            |
|                         |                                               | Chiudi | Salva dati |
|                         | Altri Contributi Sanzioni e Conguagli e Recup | en     |            |

I due tasti che seguono le frecce gialle permettono la stampa. Il primo "Stampa Denuncia" permette la stampa esclusiva della tabella Riepilogo Denuncia. Il secondo Anteprima Stampa Denuncia mostra a video una pagina che riporta il totale (vedi Riepilogo Denuncia), l'elenco dei cantieri in denuncia, il totale delle ore lavorate e il dettaglio dei singoli dipendenti così da poter stampare la pagina come stampa generale della denuncia.

Frecce Blu permettono di azzerare la lavorazione. Il primo tasto "Azzera Denuncia" azzererà la lavorazione effettuate in denuncia. Il secondo "Ricarica Denuncia" effettuerà l'azzeramento della denuncia ma riprendendo i dati dal gestionale della cassa.

#### Menu operativo della denuncia.

Appena entrati nella denuncia oltre a visualizzare nel corpo della pagina quanto evidenziato nel punto precedente verrà aperto nel lato sinistro della pagina un menu suddiviso in aree da r poter navigare la denuncia nelle sue entità.

| ۵        | Home                             |   |                                                         | DENUNCIA MENSILE                                                                                 |             |            |                   |                              |            |                |            |           |   |  |
|----------|----------------------------------|---|---------------------------------------------------------|--------------------------------------------------------------------------------------------------|-------------|------------|-------------------|------------------------------|------------|----------------|------------|-----------|---|--|
|          | Legenda Errori                   |   | _                                                       | ]                                                                                                |             |            |                   |                              |            |                |            |           |   |  |
| Lip<br>I | Acquisisci dati da file<br>paghe |   | Riferimenti denu<br>Mese: 4 Anno: 21<br>Contratto: STD2 | Riferimenti denuncia<br>Mese. 4 Anno: 2020 Provincia: SA<br>Contratto: STD2 - Standard - No RIst |             |            | Identif<br>4      | Identificativo denuncia<br>4 |            |                |            |           |   |  |
|          | Denuncia Mensile                 |   |                                                         |                                                                                                  |             |            |                   |                              |            |                |            |           |   |  |
|          | Impresa                          | 8 |                                                         |                                                                                                  |             |            |                   |                              |            |                |            |           |   |  |
| - 22     | Cantieri                         | 9 |                                                         |                                                                                                  |             | Ter<br>Ind | mpo<br>eterminato | 1                            |            | Tempo<br>Pieno |            |           |   |  |
| 8        | Dipendenti                       | 8 |                                                         |                                                                                                  | Numero      | r          | 8212              | 1                            |            |                | -          |           |   |  |
|          | Tabelle                          | 8 |                                                         |                                                                                                  | dipendenti  |            | 15                |                              |            |                | 5          |           |   |  |
|          |                                  |   |                                                         |                                                                                                  | Note        | pro        | ova               |                              |            |                |            |           |   |  |
|          |                                  |   |                                                         |                                                                                                  |             |            | Accanton          | amento                       | Contrit    | ouzioni        | Previdenza |           |   |  |
|          |                                  |   |                                                         |                                                                                                  | Descrizione |            | Dipendenti        | Impiegati                    | Dipendenti | Impiegati      | Dipendenti | Impiegati | 1 |  |
|          |                                  |   |                                                         |                                                                                                  | Imponibili  |            | 5.661,00          | 00,00                        | 5.861,00   | 0,00           | 5,113,00   | 0,00      |   |  |
|          |                                  |   |                                                         |                                                                                                  | Percentuali |            | 14,20%            | 0,00%                        | 9,17%      | 0,00%          | 0,00%      | 0,00%     |   |  |

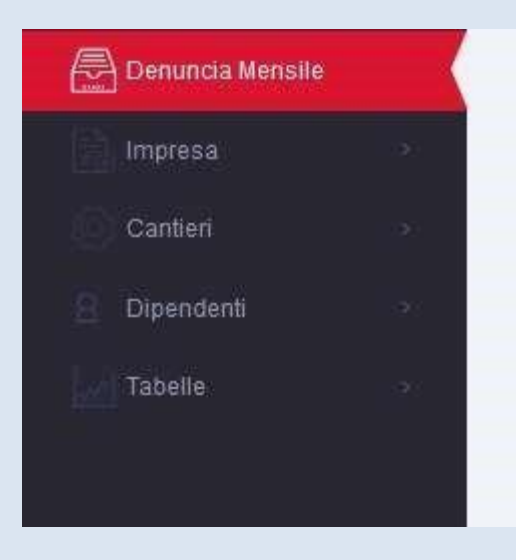

Cliccando sul tasto "Home" (freccia verde) si ritorna alla DashB;

Cliccando sul tasto "Legenda Errori" (freccia gialla) viene aperta un popup dove vengono elencati tutte le possibili tipologie di errore che possono essere riscontrate all'interno della denuncia. Ogni errore è evidenziato da un suo colore che verrà riportato sullo sfondo dei singoli campi dove l'errore è stato riscontrato;

| Esporta                                                       |    |               | Ricerca: |    |
|---------------------------------------------------------------|----|---------------|----------|----|
| Descrizione Errore                                            | 11 | Colore Errore |          | 11 |
| Errore per valore inserito non corretto formalmente           |    |               |          |    |
| Errore per campo richiesto non valirizzato                    |    |               |          |    |
| Errore su ricalcolo importi (da file paghe)                   |    |               |          |    |
| rrore su controllo delle personalizzazioni attive dalla Cassa |    |               |          |    |
| lessun errore                                                 |    |               |          |    |
| ile non ancora confermati                                     |    |               |          |    |
| Errore proveniente da servizio esterno                        |    |               |          |    |

L'Acquisizione dei dati dal file paghe, avviene cliccando sul tasto "Acquisisci dati da file paghe" (freccia rossa) è possibile fare l'upload del file prodotto dal software paghe in modo da poter essere importato su GEDI:

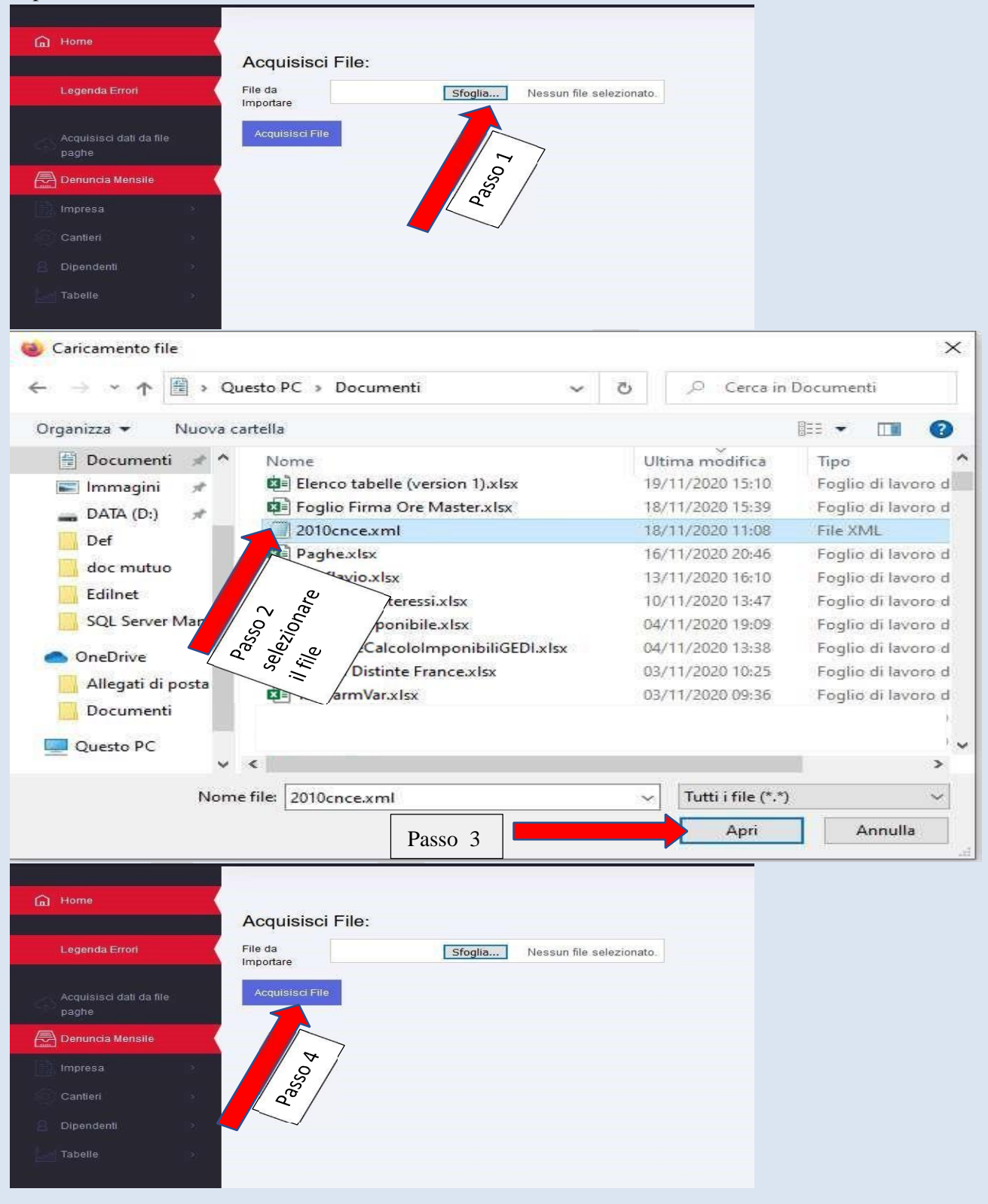

Di seguito sono indicate le voci del menu per la navigazione della denuncia:

#### Menu Impresa.

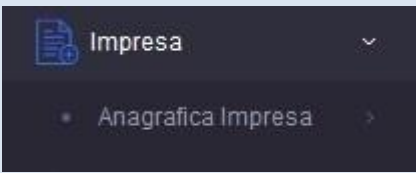

Cliccando su "Anagrafica Impresa" viene aperta la maschera per modifica/visualizzazione dei dati anagrafici dell'impresa.

La pagina è divisa in tre raggruppamenti Dati Anagrafici dell'impresa, la sezione degli indirizzi e la parte inerente la gestione di un'eventuale sospensione/ripresa della ditta.

La prima sezione viene mostrata a video così come riportata nell'immagine sottostante.

| Codice Imp. Cassa     | Ragione Sociale     |               | Codice Fiscale |                              | Anno Denuncia | 2021 | Mese Denuncia | 02 |  |  |  |
|-----------------------|---------------------|---------------|----------------|------------------------------|---------------|------|---------------|----|--|--|--|
| 1 Anagrafica Impresa  |                     |               | nistrativa     | one/Ripresa                  |               |      |               |    |  |  |  |
| Anagrafica Impresa:   |                     |               |                |                              |               |      |               |    |  |  |  |
| Codice Imp. Cassa     |                     |               |                | Ragione Sociale              |               |      |               |    |  |  |  |
| Codice Fiscale        |                     |               |                | Partita IVA                  |               |      |               |    |  |  |  |
| Natura Giuridica      | Selezionare         |               |                | Att. Produttiva              | Selezionare   |      |               | ~  |  |  |  |
| Tipo Iscrizione       | Piccola Industria   |               |                | ·                            |               |      |               |    |  |  |  |
| Consulente            |                     |               |                |                              |               |      |               |    |  |  |  |
| CCNL                  | Piccola Media Indus | ria - CONFAPI |                | Posizione INPS               |               |      |               |    |  |  |  |
| Posizione INAIL       | 020132273/65        |               |                | CCIA                         |               |      |               |    |  |  |  |
| Abil. Gest. TFR       |                     |               |                | Cod Previdenza complementare | Selezionare   |      |               |    |  |  |  |
| Accentr. Contributivo |                     |               |                | Versa contr. RLST            |               |      |               |    |  |  |  |
| Vol. affari ANCE      |                     |               |                |                              |               |      |               |    |  |  |  |
| Pec                   |                     |               |                | Email                        |               |      |               |    |  |  |  |
| Dati IBAN:            |                     |               |                |                              |               |      |               |    |  |  |  |
| Codice IBAN           |                     |               |                |                              |               |      |               |    |  |  |  |
| Cod Paese             | п                   |               |                | Cod Check                    |               |      |               |    |  |  |  |
| Cod CIN               | v                   |               |                |                              |               |      |               |    |  |  |  |

La seconda sezione degli indirizzi presenta una tabella che riporta le informazioni inerenti la sede dell'impresa.

| 1 Anagra                         | fica Impresa | Sec      | de<br>gale/Amministrativ | a               |       | 3<br>Sospensioni |           |        |    |        |
|----------------------------------|--------------|----------|--------------------------|-----------------|-------|------------------|-----------|--------|----|--------|
| <mark>i Indirizz</mark>          | i:           |          |                          |                 |       |                  |           |        |    |        |
|                                  | a altataant  |          |                          |                 |       |                  |           |        |    | Aggiun |
| Elenco II                        | nainzzi      |          |                          |                 |       |                  |           |        |    |        |
| Esporta                          | ndinzzi      |          |                          |                 |       |                  |           |        |    |        |
| Esporta                          | nomzzi       |          |                          |                 |       |                  |           | Ricerc | a  |        |
| A Elenco li<br>Esporta<br>Azione | Tipo Sede 11 | Tipo Via | Indirizzo                | TI Num. Civ. TI | CAP 1 | Località         | Comune 14 | Ricerc | a: | Fax    |

- Per interagire con una tabella abbiamo i tasti aggiungi, l'icona della matita e l'icona del cestino.
- Il tasto aggiungi (freccia verde) permette di aggiungere informazioni alla tabella che si vuole lavorate.

L'icona della matita (freccia gialla) permette di modificare le informazioni già presenti nella riga in tabella dove si è scelto di cliccare la matita.

L'icona del cestino (freccia rossa) permette di cancellare le informazioni recentemente inserite.

In inserimento tramite il tasto Aggiungi o in modifica tramite la matita, comparirà una maschera con il dettaglio dei campi che devono essere inseriti (campi vuoti) o modificati (campi precompilati con i valori immessi in precedenza). In rosso sono evidenziati i campi obbligatori che devono essere valorizzati.

| Gestione Indirizzi |             |              | ×          |
|--------------------|-------------|--------------|------------|
| Tipo Sede          | Selezionare |              |            |
| Tipo Via           |             |              |            |
| Indirizzo          |             |              |            |
| Num. Civ.          |             | _            |            |
| CAP                |             | ٦٢           |            |
| Località           |             |              |            |
| Ricerca Comune     |             | Pulisci Camp | •          |
| Comune             |             |              |            |
| Prov.              |             |              |            |
| Telefono           |             |              |            |
| Fax                |             |              |            |
|                    |             |              |            |
|                    |             | Chiudi       | Salva dati |
|                    |             |              |            |

Quando vicino ad un campo compare il tasto pulisci campi (freccia rossa immagine Gestione Indirizzi) sta a significare che è abilitata la funzione di auto completamento del. Quindi nel caso di un comune come nell'esempio visualizzato, è possibile iniziare a digitare il valore che si sta cercando e la procedura proporrà gli eventuali valori trovati.

| Ricerca Comune |                                 | Pulisci Campi |
|----------------|---------------------------------|---------------|
| Comune         | ABANO TERME; PD; A001           |               |
|                | ABBADIA CERRETO; LO; A004       |               |
| Prov.          | ABBADIA LARIANA; LC; A005       |               |
|                | ABBADIA SAN SALVATORE; SI; A006 |               |
| Telefono       | ABBASANTA; OR; A007             |               |
|                | ABBATEGGIO; PE; A008            |               |
| Fax            | ABBIATEGRASSO; MI; A010         |               |
|                | ABETONE CUTIGLIANO; PT; M376    |               |

Una volta selezionato il valore i campi collegati verranno valorizzati dalla procedura tutti i campi collegati a quella selezione.

Cliccando su Pulisci Campi la selezione viene annullata e i campi pre-compilati vengono puliti.

#### N.B. Il funzionamento descritto in questo paragrafo vale per tutte le pagine di GEDI.

#### Gestione documentazione.

Per analizzare l'invio della documentazione tramite GEDI prendiamo ad esempio la maschera Sospensioni e Riattivazioni nella maschera della Gestione Impresa.

Come già evidenziato nel paragrafo precedente il funzionamento che verrà spiegato per l'invio della documentazione vale per tutte le maschere di GEDI.

Qualora cliccando sul tasto Aggiungi per inserire delle informazioni, troviamo un campo di colore viola, come segnalato dalla freccia rossa (Passo 1), possiamo allegare una documentazione.

Cliccando su sfoglia ci viene mostrato a video la finestra di Caricamento file. Basterà selezionare un file "PDF" e cliccare su Apri.

| M Sospensione                 | Aggiungi                              |              |           |          |              |               |               |  |  |  |
|-------------------------------|---------------------------------------|--------------|-----------|----------|--------------|---------------|---------------|--|--|--|
| Esporta                       |                                       |              |           |          |              |               |               |  |  |  |
|                               |                                       |              |           |          |              |               | Ricerca:      |  |  |  |
| Azione 1                      | Data Sospensione                      | Data Ripresa | Motivo 11 | IdDoc 11 | Nome File 11 | Stato File 14 | Stato File 11 |  |  |  |
| Visualizzazione da 1 a 1 di 1 | Visualizzazione da 1 a 1 di 1 records |              |           |          |              |               |               |  |  |  |
|                               |                                       |              |           |          |              |               | < 1 >         |  |  |  |

| Gestione Sosper       | nsione               |                       |                                                | х         |
|-----------------------|----------------------|-----------------------|------------------------------------------------|-----------|
| Data<br>Sospensione   | gg / mm / aaaa       |                       |                                                |           |
| Data Ripresa          | gg / mm / aaaa       |                       |                                                |           |
| Motivo                | Selezionare          |                       | ~                                              |           |
| Nome File             |                      |                       |                                                |           |
| Stato File            |                      |                       |                                                |           |
|                       | Sfoglia Nes          | sun file selezionato. |                                                |           |
|                       |                      | Passo                 | Chiudi Sa                                      | alva dati |
|                       |                      |                       |                                                |           |
|                       |                      |                       |                                                |           |
| 🍅 Caricamento file    |                      |                       |                                                | ×         |
| ← → · ↑ □ · Q         | uesto PC > Desktop > |                       | <ul><li>・ Cerca in Desktop</li></ul>           | )         |
| Organizza 🔻 🛛 Nuova c | artella              |                       | ≡== ▼                                          | □ ?       |
| 🔹 Accesso ranido      | Nome                 | Ultima modifica       | Tipo Dimensione                                | · · · ·   |
| Desktop #             | Manuale GEDI 1 ndf   | 30/11/2020 18:30      | Foglio di lavoro di 12 KB<br>File DDE 2 880 KB |           |
| L Download            | Manuale GEDI_1.put   | 18/11/2020 13:25      | File IPG 213 KB                                |           |
| Documenti             |                      | 27/10/2020 12:54      | Firefox HTML Doc 2 KB                          |           |
|                       | AltreOre.xlsx        | 29/09/2020 10:26      | Foglio di lavoro di 10 KB                      |           |
| 🖿 immagini 🚿          | prova_2.pdf          | 24/07/2020 16:44      | File PDF 15 KB                                 |           |
|                       | prova.pdf            | 08/06/2020 11:00      | File PDF 5 KB                                  |           |
|                       | 윩 Microsoft Edge     | 18/05/2020 09:32      | Collegamento 2 KB                              |           |
|                       | backup               | 07/05/2021 16:38      | Cartella di file                               |           |
|                       | ×                    | 03/05/2021 13:07      | Cartella di file                               |           |
| Nom                   | e file: prova.pdf    |                       | ✓ Tutti i file (*.*)                           | ~         |
|                       |                      |                       | Apri                                           | Annulla   |

Una volta caricato il file lo stato file (freccia rossa) diventa automaticamente in Attesa conferma Salvataggio Pagina.

| Gestione Sospen     | sione                              | Х                 |
|---------------------|------------------------------------|-------------------|
| Data<br>Sospensione | gg / mm / aaaa                     |                   |
| Data Ripresa        | gg / mm / aaaa                     |                   |
| Motivo              | Selezionare                        |                   |
| Nome File           |                                    |                   |
| Stato File          | Attesa conferma Salvataggio Pagina | $\langle $        |
|                     |                                    |                   |
|                     | Sfoglia prova.pdf                  |                   |
|                     |                                    | Chiudi Salva dati |
|                     |                                    |                   |

A questo punto si dovrà cliccare su Salva Dati e le informazioni saranno inserite nella tabella di riferimento nel modo mostrato dall'immagine sottostante.

| Sospensione Aggiu                    | ngi                 |              |                       |             |                                    |
|--------------------------------------|---------------------|--------------|-----------------------|-------------|------------------------------------|
| Fenata                               |                     |              |                       |             |                                    |
| Lopona                               |                     |              |                       |             | Ricerca:                           |
|                                      |                     |              |                       |             |                                    |
| Azione ↑↓                            | Data Sospensione 11 | Data Ripresa | Motivo 11             | Nome File 1 | Stato File 1                       |
| ⊻∎∥<                                 | 01/02/2021          |              | Sospensione Impresa 1 | prova.pdf   | Attesa conferma Salvataggio Pagina |
| Visualizzazione da 1 a 2 di 2 record | s                   |              |                       |             |                                    |
|                                      |                     |              |                       |             |                                    |
|                                      |                     |              |                       |             |                                    |
| PRECEDENTE                           |                     |              |                       |             |                                    |
| TRECEDENTE                           |                     |              |                       |             | ANNOLDA SALVA DATI                 |
|                                      |                     |              |                       |             |                                    |

Nella colonna Azione (freccia rossa) abbiamo la possibilità di interagire con le informazioni appena inserite.

Oltre all'icona matita e icona cestino già spiegati in precedenza, compare a video l'icona della graffetta. Quest'ultima permette di visualizza l'allegato appena inserito.

NB: una volta caricato il file, quest'ultimo rimane in attesa Salvataggio Pagina (freccia verde), per poter inviare definitivamente il file allegato bisogna cliccare sul SALVA DATI (freccia blu), in fondo alla pagina.

Soltanto in questo momento partirà una notifica alla cassa che riporterà il file inviato. Una volta effettuato il SALVA DATI (freccia blu) non sarà più possibile modificare il file (icona cestino), in quanto la cassa dovrà lavorarlo.

| 🚮 Errori D    | af Errori Denuncia |                          |        |                           |             |              |   |                                   |    |                  |                     |       |
|---------------|--------------------|--------------------------|--------|---------------------------|-------------|--------------|---|-----------------------------------|----|------------------|---------------------|-------|
| Esporta       |                    |                          |        |                           |             |              |   |                                   |    | Ricero           | a: in attesa        |       |
| Azione        | î↓                 | Riferimento              | ţ      | Nome Pagina 1             | Tabella ↑↓  | Campo Errato | ţ | Descrizione Esito                 | î↓ | Valore Massimo 1 | Valore di Riferimen | to ↑↓ |
| + 🖉           |                    |                          |        | Anagrafica Impresa        | Sospensione | Nome File    |   | In attesa validazione della Cassa |    |                  |                     |       |
| Visualizzazio | ne da              | 1 a 1 di 1 records (Dati | filtra | ati da 42 records totali) |             |              |   |                                   |    |                  | <                   | 1 >   |

Una volta effettuato il SALVA DATI in automatico verrà aperta la pagina di Gestione degli Errori dove viene riportata a video l'informazione dell'allegato che è stato inviato e lo stato nella colonna Descrizione Esito è diventata: In attesa validazione della Cassa.

Bisognerà aspetterà l'esito della cassa che lavorerà il file per togliere questa segnalazione ma nel frattempo si può procedere con la lavorazione della denuncia.

#### Menu Cantieri.

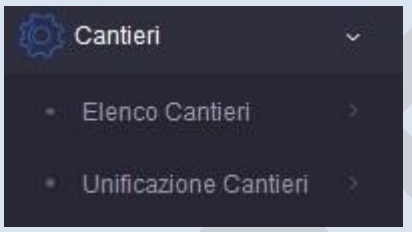

Cliccando su Elenco Cantieri viene aperta una maschera con l'elenco di tutti i cantieri già presenti in denuncia.

| 🚮 Elenco Cantieri          | Nuovo Cantiere            |                |              |                  |               |           |               |
|----------------------------|---------------------------|----------------|--------------|------------------|---------------|-----------|---------------|
| Esporta                    |                           |                |              |                  |               |           | Ricerca:      |
| Azione ↑↓                  | Denominazione ↑↓          | Data inizio ↑↓ | Data Fine ↑↓ | Situazione 1     | lnidirizzo ↑↓ | Comune ↑↓ | Prog Cantiere |
|                            | Cantiere Test salvataggio |                |              | Normale attività |               |           | 1             |
|                            | Cantiere generico 2       | 14/10/2020     |              | Normale attività |               |           | 2             |
| Visualizzazione da 1 a 2 ( | li 2 records              |                |              |                  |               |           |               |

1 >

Da questa maschera è possibile aggiungere un nuovo cantiere cliccando su "Nuovo Cantiere" o modificare un cantiere già presente tramite l'icona a matita.

Nel caso nella denuncia che si sta lavorando venisse aggiunto un nuovo cantiere nella griglia comparirebbe anche l'icona del cestino per poterlo eliminare

Possono essere eliminati esclusivamente i cantieri nuovi aggiunti alla denuncia. I cantieri provenienti dalla Cassa non possono essere eliminati;

Entrando in inserimento di un nuovo cantiere verrà aperta la seguente maschera.

Il numero 1 di Anagrafica Cantiere è evidenziato in rosso poiché la maschera presenta dei campi che devono essere compilati e il programma ce lo segnala nei bottoni di navigazione in alto ma anche all'interno della maschera dove i campi in rosso (freccia rossa) devono essere obbligatoriamente inseriti. La (freccia gialla) evidenzia che si può sospendere il cantiere all'interno della maschera dell'anagrafica. Le (frecce blu) evidenziano che la tabella dell'indirizzo del cantiere è un'informazione obbligatoria e la tabella riporta il messaggio che ci sottolinea di dover inserire della informazioni.

| Denominazione                                                                            |                                             |                      |              |                   |                                                                        |                        |               |                            |               |              |       |   |
|------------------------------------------------------------------------------------------|---------------------------------------------|----------------------|--------------|-------------------|------------------------------------------------------------------------|------------------------|---------------|----------------------------|---------------|--------------|-------|---|
| 1 Anagrafica Cantiere                                                                    |                                             |                      | 2            | Anagrafica Commit | ente                                                                   |                        |               |                            | 3 Subappaltat | ori Cantieri |       |   |
| Dati Cantiere:<br>Cantiere Generico<br>Tipo Lavoro<br>Situazione Cantiere<br>Data Inizio | Selezionare<br>Selezionare<br>gg /mm / sasa | Progressivo cantiere | Data Fine    | 3                 | Denominazion<br>Attività valide p<br>Attività Cantiern<br>gg / mm / aa | e congruità            | >             | Selezionare<br>Selezionare |               |              |       | > |
| Data Pre. Fine Lavori                                                                    | gg / mm / aaaa                              |                      |              |                   |                                                                        |                        |               |                            |               |              |       |   |
| Sospensione Cantiere                                                                     | ggiungi                                     |                      |              |                   |                                                                        |                        |               |                            |               |              |       |   |
| Esporta                                                                                  |                                             |                      |              |                   |                                                                        |                        |               |                            |               | Ricerca:     |       |   |
| Azione 14 Da                                                                             | ata Sospensione                             |                      | 1↓ Data Ripr | esa               |                                                                        | Motivo                 |               | Nome File                  |               | Stato File   |       |   |
| Visualizzazione da 1 a 1 di 1 records                                                    |                                             |                      |              |                   |                                                                        |                        |               |                            |               |              | < 1 > |   |
| M Elenco Indirizzi Cantiere                                                              | Aggiungi                                    |                      |              |                   | La tabella                                                             | richiede la compilazio | one di almeno | un record.                 |               |              |       |   |
| Frank                                                                                    |                                             |                      |              |                   |                                                                        |                        | _             |                            |               |              |       |   |

Le restanti informazioni all'interno della maschera dei cantieri sono inerenti all'anagrafica del committente, i subappaltatori e i lavoratori autonomi.

La logica di lavorazione per la modifica del cantiere è la medesima della lavorazione appena spiegata, con l'unica differenza delle informazioni già presenti nelle maschere di competenza

#### Menu Dipendenti.

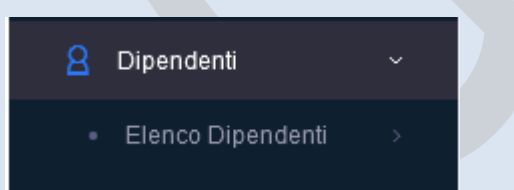

Cliccando su Elenco Dipendenti si entrerà in lavorazione del dipendenti. Viene mostrata a video una maschera che riporta tutti i dipendenti associati alla lavorazione in essere.

La freccia rossa ci evidenzia che all'interno della maschera possiamo assumere un Nuovo Dipendente o entrerà in modifica di un dipendente già in denunce navigando tra le opzioni evidenziate dalla freccia verde.

Nel caso di inserimento di un nuovo dipendente nella griglia comparirà a video anche l'icona per poterlo

eliminare. **N.B. I dipendenti già presenti in denuncia non possono essere eliminati.** Nella colonna Azione (freccia verde) vengono mostrate due icone. La prima icona: **la matita** permette di entrare in modifica dell'Anagrafica del Dipendente mentre la seconda icona: **la scheda** permette di entrare in lavorazione del dipendente assegnando le ore nel mese.

| 🚮 Elenco Dipeno      | jenti Nuovo Dipendente < |         |           |                |                          |                    |              |             |
|----------------------|--------------------------|---------|-----------|----------------|--------------------------|--------------------|--------------|-------------|
| Esporta              |                          |         |           |                |                          |                    |              |             |
|                      |                          |         |           |                |                          |                    | Ricerca:     |             |
| Azione 1             | Stato Dipendente         | Cognome | ↓ Nome ↑↓ | Codice fiscale | Qualifica î↓             | Data assunzione 11 | Data licenz. | Ore sett. 1 |
|                      | Con Errori               |         | ANTONIO   |                | 02 - QUALIFICATO         | 02/08/2018         |              | 40          |
| <b>Z</b> ê           | Con Errori               |         | SALVATORE |                | 04 - OPERAIO IV° LIVELLO | 01/10/2020         |              | 40          |
|                      | Completato               |         | VINCENZO  |                | O1 - OPERAIO COMUNE      | 13/05/2019         |              | 40          |
| Visualizzazione da 1 | a 3 di 3 records         |         |           |                |                          |                    |              |             |
|                      |                          |         |           |                |                          |                    |              | < 1 >       |

La maschera dell'anagrafica dipendente ha la stessa logica funzionale delle altre maschere anagrafiche (impresa e cantiere) già viste in precedenza.

| Cod. Dipendente Cassa | Cognome     | Nome                 |                       |             | Codice Fiscale |                     |                    |
|-----------------------|-------------|----------------------|-----------------------|-------------|----------------|---------------------|--------------------|
| 1 Dati Anagrafici     | 2 Residenza | 3 Altre Informazioni | E                     | 4 Fondo Pre | videnza        | 5 Storico Assunzion | i                  |
| Dati Anagrafici:      |             |                      |                       |             |                |                     |                    |
| Codice Fiscale        |             |                      | Cod. Dipendente Cassa |             |                |                     |                    |
| Flag Privacy          |             |                      | Nuovo Dipendente      |             |                |                     |                    |
| Cognome               |             |                      | Nome                  |             |                |                     |                    |
| Sesso                 | Selezionare | ~                    | Data di Nascita       |             | gg/mm/aaaa     |                     |                    |
| Riberca Comune        |             |                      | Pulisci Campi         |             |                |                     |                    |
| Luogo di Nascita      |             |                      |                       |             |                |                     |                    |
| Provicia di Nascita   |             |                      |                       |             |                |                     |                    |
| Nazionalità           |             |                      |                       |             |                |                     |                    |
| Dati IBAN:            |             |                      |                       |             |                |                     |                    |
| Codice IBAN           |             |                      |                       |             |                |                     |                    |
| Codice Paese          |             |                      | Codice Check          |             |                |                     |                    |
| Codice CIN            |             |                      |                       |             |                |                     |                    |
| Codice ABI            |             |                      | Descrizione Banca     |             |                |                     |                    |
| Codice CAB            |             |                      | Descrizione Filiale   |             |                |                     |                    |
| Codice CC             |             |                      |                       |             |                |                     |                    |
| AVANTI                |             |                      |                       |             |                | ANNULLA SALVA DATI  | MODIFICA DETTAGLIO |

Analizzando la lavorazione di un nuovo dipendente ci viene mostrata a video la maschera dell'anagrafica dipendente vuota. Inserendo il campo codice fiscale (freccia rossa) se il dipendente è già presente nell'archivio cassa verranno compilati automaticamente tutti i dati inerenti l'anagrafica, i dati iban, i dati residenza secondo Tab di lavorazione n°2 e i dati dell'adesione al fondo previdenza nel quarto Tab di lavorazione n°4, prendendo i dati direttamente dal servizio prevedi (se presenti).

Qualora il dipendente in inserimento non fosse presente all'interno dell'archivio, i campi evidenziati come obbligatori dovranno essere inseriti manualmente.

#### **Dettaglio Dipendente.**

La maschera del dettaglio dipendente funzionalmente ha le stesse caratteristiche delle altre pagine, con l'aggiunta di qualche funzione (suddiviso nei vari Tab di navigazione) per agevolare la compilazione delle ore e degli importi.

| 1     Ore Lavorate sul<br>Cantiere     2     Altre Ore     3     Previdenza<br>Complementare     4     Malattia e Infortuni     5     Fondi     6     Regolarizzazioni     7     Ass/Lic Riepilogo     8     Altri Alleg       Gestione Ore Dipendente: |
|----------------------------------------------------------------------------------------------------|
| Gestione Ore Dipendente:                                                                                                    |
|                                                                                                    |
| Ore massime<br>Orginarie nel mese         184         Ore massime Festive<br>nel mese         0         Ore fordinarie residue<br>nel mese         0         Ore festive residue nel<br>mese         0         Tolleranza Massima         0,0           |
| af Dettaglio cantiere Agglungi Ore Cantiere                                                                                                    |
| Espota                                                                                                    |
| Ricerca:                                                                                                    |
| Azione 11 Denominazione 11 Paga GNF 11 Ore Lavorate 11 Ore Festive 11 Imponibile GNF 11 Accantonamento                                                                                                    |
| 10,30020 86 0 888,00                                                                                                    |
| Totali 0 886,00                                                                                                    |
| Visualizzatione da 1 a 2 di 2 records                                                                                                    |
| ARNITE SALVA DATE MODIFICA AVA                                                                                                    |

Il primo tab riporta "Ore lavorate sul cantiere" permette di inserire le ore lavorate associate ad un cantiere presente in denuncia. I cerchi rossi evidenziano i tab che vengono compilati in automatico una volta che vengono inserite o modificate le ore nel cantiere.

Nel tab numero 1 inseriamo le ore nel cantiere, nel tab numero 3 verranno scritti in automatico le informazioni delle quote e nel tab numero 5 verrà calcolato in automatico il contributo fondo sanitario e contributo occupazione.

Il cerchio verde dà le informazioni sulle ore lavorabili dalla data di competenza della denuncia.

Il cerchio giallo dà le informazioni sempre aggiornate su quante ore restano da dover inserire nella lavorazione dell'operaio.

Per aggiungere ore al cantiere cliccare sulla freccia rossa.

Per modificare le ore già presenti nel cantiere cliccare sulla freccia blu. La logica delle icone (matita e cestino) è la stessa già descritta nei precedenti paragrafi.

Vediamo nel dettaglio un inserimento di ore nel cantiere:

| Gestione Dettagli                   | o Cantiere Dipende | nti                            |              | ×                 |
|-------------------------------------|--------------------|--------------------------------|--------------|-------------------|
| Paga Dichiarata                     |                    | 10,30020 O2 - Q                | UALIFICATO ~ |                   |
| Percentuale<br>Accantonamento       | 14,2000            | Percentuale<br>Contributiva    | 8,0844       |                   |
| Totale Ore<br>Ordinarie<br>Cantiere | 0                  | Totale Ore Festive<br>Cantiere | 0            | $\leq \square$    |
| Denom. Cantiere                     | Selezionare        |                                | ~            | Passo 1           |
| Paga GNF                            |                    |                                | 10,30020     |                   |
| Ore lavorate                        |                    |                                | 0,0          | Passo2            |
| Ore festive                         |                    |                                | 0,0          |                   |
| Imponibile GNF                      |                    |                                | 0,0          | $\leq$            |
| Accantonamento                      |                    |                                | 0,0          | $\leq$            |
|                                     |                    |                                |              | Chiudi Salva dati |

Passo 1 inserire il cantiere di competenza. Una volta selezionato il cantiere di lavorazione, verranno mostrate a video le ore massime ordinarie e festive per il cantiere (freccia verde), poiché potrebbe presentare sospensioni nel mese.

Passo 2 inserire le ore lavorate e ore festive. All'inserimento delle ore il campi degli importi evidenziati con le frecce rosse verranno calcolati automaticamente.

Una volta effettuato il Salva Dati come già descritto in precedenza verranno scritte le informazioni anche per quanto riguarda le previdenza complementare (tab 3) e fondo sanitario (tab 5).

#### TAB "Altre ore".

Il tab numero 2 riporta le informazioni delle altre ore.

Nel primo dettaglio evidenziato in rosso si trovano i permessi, ferie ecc..

Nel secondo dettaglio evidenziato in verde si trovano le informazioni per le ore Cig.

Nel terzo dettaglio evidenziato in giallo, si potranno inserire le Altre ore del Dipendente tramite l'inserimento nella tabella "Altre Ore Dipendente".

Nel quarto dettaglio evidenziato in blu,si potranno inserire le ore presso altra cassa sempre tramite l'interazione con la tabella di riferimento.

| Ore massime<br>Ordinarie nel mese     | 184 Ore massime Festive<br>nel mese | 0 Ore Ordinarie residue<br>nel mese | 0 Ore festive resi<br>mese   | due nel 0 Tolleranz    | ta Massima 0,0         |
|---------------------------------------|-------------------------------------|-------------------------------------|------------------------------|------------------------|------------------------|
| Permessi 6                            | 0 Ferie                             | 22 PNR                              | 16 Assenza<br>ingiustificata | 0                      |                        |
| Ore Cig Maltempo                      | 0 Altre Ore Cig                     | 0 Ore Cig Ordinarie                 | 0 Ore Cig Straordinarie      | 0 Ore Cig Deroga       | 0 Ore Cig Covid 0      |
| Altre ore dipendente                  | ungi                                |                                     |                              |                        |                        |
| Esporta                               |                                     |                                     |                              |                        |                        |
|                                       |                                     |                                     |                              |                        | Ricerca:               |
| Azione îl Tipologia                   | 11 Ore Autorizzate                  | ↑↓ Nome File                        | 1↓ Periodo Dal 1↓            | Periodo Al 11 Ore asso | ciate 11 Stato File 11 |
| Totali                                |                                     |                                     |                              |                        | 0                      |
| Visualizzazione da 1 a 1 di 1 records |                                     |                                     |                              |                        |                        |
| M Ore presso altre casse              | giungi                              |                                     |                              |                        |                        |
| Esporta                               |                                     |                                     |                              |                        |                        |
|                                       |                                     |                                     |                              |                        | Ricerca:               |
| Azione ↑↓                             | Cassa ↑↓                            | Ore presso altra cassa              |                              | 11 Nome File           | 1↓ Stato File 1↓       |
| Totali                                |                                     |                                     |                              | 0                      |                        |
| Visualizzazione da 1 a 1 di 1 records |                                     |                                     |                              |                        |                        |
|                                       |                                     |                                     |                              |                        |                        |

Inserimento ore all'interno delle tabelle evidenziate con il colore giallo ed il colore blu.

Cliccare sul tasto aggiungi e comparirà a video la maschera dove è possibile inserire le ore tramite i campi di autocompletamento. Iniziare la selezione delle ore che si vogliono inserire e il campo Ricerca Ore filtrerà automaticamente i risultati.

| Gestione Altre or                                           | e dipendente                                                                                                    |          | ×          |   |
|-------------------------------------------------------------|----------------------------------------------------------------------------------------------------|----------|------------|---|
| Ricerca Ore                                                 | Pulis                                                                                                    | ci Campi | )          | ^ |
| Tipologia                                                   | 147; Congedo matrimoniale<br>148; Congedo maternità/paternità                                                                                                    |          |            |   |
| Ore Autorizzate                                             | 149; Permessi sindacali/Assemblee<br>155; Servizio militare di leva                                                                                                    |          |            |   |
| Nome File                                                   | 157; Permessi Residue<br>158; Ferie Residue                                                                                                    |          |            |   |
| Periodo Dal                                                 | 159; Congedi parentali (ast.fac.post partum)                                                                                                    |          |            |   |
| Periodo Al                                                  | 160; Corsi di formazione<br>161; Prowedimenti disciplinari                                                                                                    |          |            |   |
| Ore                                                         | 162; Funzioni elettive<br>163; Malattia figlio<br>164: Browndimenti autorità diudiziaria                                                                                                    |          |            |   |
| Stato File                                                  | 165; Ferie collettive non maturate<br>167; Scioperi                                                                                                    |          |            |   |
|                                                             | Sfoglia Nessun file selezionato.                                                                                                    |          |            |   |
|                                                             |                                                                                                    | Chiudi   | Salva dati |   |
| Nome File<br>Periodo Dal<br>Periodo Al<br>Ore<br>Stato File | 157; Permessi Residue<br>158; Ferie Residue<br>159; Congedi parentali (ast.fac.post partum)<br>160; Corsi di formazione<br>161; Prowedimenti disciplinari<br>162; Funzioni elettive<br>163; Malattia figlio<br>164; Provvedimenti autorità giudiziaria<br>165; Ferie collettive non maturate<br>167; Scioperi<br>Sfoglia Nessun file selezionato. | Chiudi   | Salva dati | v |

Inserire successivamente le ore all'interno del campo Ore e, se richiesto dalla cassa, inserire una

| Ore        | 0,0                              |  |
|------------|----------------------------------|--|
| Stato File |                                  |  |
|            | Sfoglia Nessun file selezionato. |  |

documentazione tramite la logica già descritta in precedenza per gli allegati nella parte inerente la Gestione degli allegati.

# TAB "Previdenza Complementare".

|                                   |           |                            |                           |                    | Gestione              | Ore Dipendente: |                                 |                   |                    |                  |                     |
|-----------------------------------|-----------|----------------------------|---------------------------|--------------------|-----------------------|-----------------|---------------------------------|-------------------|--------------------|------------------|---------------------|
| Ore massime<br>Ordinarie nel mese | 184       | Ore massime Fe<br>nel mese | estive                    | 0 Ore Or<br>nel me | dinarie residue<br>se | 0               | Ore festive residue nel<br>mese | 0                 | Tolleranza Massima | 0,0              |                     |
| Imponibile TFR                    |           | 1.564,00                   | Perc. Quota<br>Previdenza |                    | 0,080                 | 1 Contrattuale  |                                 | 7                 | ,00                |                  |                     |
| Impresa                           |           | 0,00                       | Lavoratore                |                    | 0,(                   | 0 TFR           |                                 | (                 | 00 Volontaria      |                  | 0,00                |
|                                   |           |                            |                           |                    |                       |                 |                                 |                   |                    |                  | Aggiorna Quote      |
| duote pregresse                   | Aggiungi  |                            |                           |                    |                       |                 |                                 |                   |                    |                  |                     |
| Esporta                           |           |                            |                           |                    |                       |                 |                                 |                   |                    |                  |                     |
|                                   |           |                            |                           |                    |                       |                 |                                 |                   |                    | Ricerca:         |                     |
| Azione 14                         | Anno 11   | Mese 1.                    | Quota impresa             |                    | Quota lavoratore      | ţ1              | Quota TFR                       | 1 Quota contrattu | ale 1.             | Quota volontaria | 11                  |
| Totali                            |           |                            |                           | 0,00               |                       | 0,00            |                                 | 0,00              | 0,00               |                  | 0,00                |
| Visualizzazione da 1 a 1 d        | 1 records |                            |                           |                    |                       |                 |                                 |                   |                    |                  | $\langle 1 \rangle$ |

Nel riquadro evidenziato in rosso vengono mostrate le informazioni inerenti l'imponibile TFR, la percentuale quota previdenza e la quota contrattuale. Quest'ultima calcolata in automatico con la lavorazione delle ore nel cantiere.

Nel riquadro evidenziato in blu vengono mostrate le informazioni inerenti le quote (impresa, lavoratore, TFR e volontaria). Con l'inserimento dell'imponibile TFR nel riquadro rosso le quote nel riquadro blu vengono calcolati in automatico.

Nel riquadro in verde si possono inserire le quote pregresse, dove basterà inserire l'anno, il mese e il valore delle quote.

# TAB "Malattia ed Infortunio".

Nel quarto Tab Malattia e infortuni tramite la tabella di riferimento, cliccando sul tasto aggiungi è possibile inserire l'evento di malattia o infortunio.

| Malattia e Infortuni Aggiungi              | $\leq$     |                   |                          |                 |                  |                     |     |                   |                   |             |                      |     |             |                    |                              |             |                            |
|--------------------------------------------|------------|-------------------|--------------------------|-----------------|------------------|---------------------|-----|-------------------|-------------------|-------------|----------------------|-----|-------------|--------------------|------------------------------|-------------|----------------------------|
| Esporta                                    |            |                   |                          |                 |                  |                     |     |                   |                   |             |                      |     |             |                    |                              |             |                            |
|                                            |            |                   |                          |                 | -                |                     |     | -                 |                   |             |                      |     |             |                    | Rice                         | ca:         |                            |
| Azione 11 CodCertificato 11 Tipo Evento 11 | Stato 1↓ i | Data<br>inizio ↑↓ | Data inizio<br>effettiva | Data<br>fine 1↓ | Ore<br>trimestre | Ore da<br>escludere |     | Ore<br>carenza ↑↓ | Ore<br>Malattia/I | nfortunio 斗 | Importo<br>richiesto |     | calcolato 1 | Importo<br>carenza | Accantonament<br>1↓ malattia | <b>)</b> 11 | Ore Non<br>Indennizzate ↑↓ |
| Totali Malattia                            | Inizio (   | 01/03/2021        |                          | 24/03/2021      | 0,0              |                     | 0,0 | 0,0               |                   | 0,0         |                      | 0,0 | 0,0         | 0,1                | .0                           | 0,0         | 0,0                        |
| Visualizzazione da 1 a 2 di 2 records      |            |                   |                          |                 |                  |                     |     |                   |                   |             |                      |     |             |                    |                              |             | < 1 >                      |
| Gestione Malattia                          | /Infort    | unio              |                          |                 |                  |                     |     |                   |                   |             |                      |     |             |                    |                              |             | ×                          |
| Codice Certificato                         |            |                   |                          |                 |                  |                     |     |                   |                   |             |                      |     |             | <                  |                              |             |                            |
| Tipi eventi                                | Selez      | zionare           | e                        |                 |                  |                     |     |                   |                   |             |                      |     | $\sim$      |                    |                              |             |                            |
| Stato evento                               | Selez      | zionare           | Э                        |                 |                  |                     |     |                   |                   |             |                      |     | ~           |                    |                              |             |                            |
| Data inizio                                | gg / m     | nm / aa           | aaa                      |                 |                  |                     |     |                   |                   |             |                      |     |             |                    |                              |             |                            |
| Data inizio<br>effettiva                   | gg / m     | nm / aa           | ааа                      |                 |                  |                     |     |                   |                   |             |                      |     |             |                    |                              |             |                            |
| Data fine                                  | gg / m     | nm / aa           | aaa                      |                 |                  |                     |     |                   |                   |             |                      |     |             |                    |                              |             |                            |
| Ore trimestre                              |            |                   |                          |                 |                  |                     |     |                   |                   |             |                      | 0   | ,0          |                    |                              |             |                            |
| Ore da escludere                           |            |                   |                          |                 |                  |                     |     |                   |                   |             |                      | 0   | ,0          |                    |                              |             |                            |
| Ore carenza                                |            |                   |                          |                 |                  |                     |     |                   |                   |             |                      | 0   | ,0          |                    |                              |             |                            |
| Ore<br>malattia/Infortunio                 |            |                   |                          |                 |                  |                     |     |                   |                   |             |                      | 0   | ,0          |                    |                              |             |                            |
| Importo richiesto                          |            |                   |                          |                 |                  |                     |     |                   |                   |             |                      | 0   | ,0          |                    |                              |             |                            |
| Importo calcolato                          |            |                   |                          |                 |                  |                     |     |                   |                   |             |                      | 0   | ,0          |                    |                              |             |                            |
| Importo carenza                            |            |                   |                          |                 |                  |                     |     |                   |                   |             |                      | 0   | ,0          |                    |                              |             |                            |
| Accantonamento<br>malattia                 |            |                   |                          |                 |                  |                     |     |                   |                   |             |                      | 0   | ,0          |                    |                              |             |                            |
| Ore Non<br>Indennizzate                    |            |                   |                          |                 |                  |                     |     |                   |                   |             |                      | 0   | ,0          |                    |                              |             |                            |
|                                            |            |                   |                          |                 |                  |                     |     |                   |                   |             |                      | Cł  | niudi       | Sal                | va dati                      | c           | Calcola                    |

Aggiungendo un evento comparirà a video la maschera Gestione Malattia/Infortunio.

Se si possiede il numero del certificato elettronico bisogna inserirlo nel primo campo e poi attraverso una procedura automatica vengono scaricate le informazioni dal INPS e inserite all'interno della maschera e verrà eseguito un altro processo che provvederà ad eseguire il calcolo della malattia;

Se non si possiede il numero del certificato basta inserire le 4 voci segnalate con lo sfondo rosso e poi cliccare sul tasto Calcola. Verrà eseguito il processo di calcolo che come in precedenza provvederà alla compilazione di tutti gli altri campi ad esclusione dell'eventuale importo richiesto.

|                                                                             |                                    | ×      |
|-----------------------------------------------------------------------------|------------------------------------|--------|
| Scaglione dal giorno 1 al giorno 3                                          |                                    | ^      |
| n. giorni calcolati 3 x 67.1 = 201.3                                        |                                    |        |
| Scaglione dal giorno 4 al giorno 20                                         |                                    |        |
| n, giorni calcolati 13 x 22.14 = 287.85                                     |                                    |        |
| Scaglione dal giorno 21 al giorno 180                                       |                                    |        |
| n. giorni calcolati 2 x 7.18 = 14.36                                        |                                    |        |
| Rimborso totale calcolato: 503.51 di cui carenza                            | : 201.3                            | ~      |
| Accantonamento calcolato: 0 ore malattiainfortu                             | inio: 120 ore carenza: 201.3       |        |
|                                                                             |                                    |        |
|                                                                             |                                    | Chiudi |
|                                                                             |                                    |        |
| Ore carenza                                                                 | 24                                 |        |
| Ore                                                                         |                                    |        |
| ore .                                                                       | 120                                |        |
| malattia/Infortunio                                                         | 120                                |        |
| Importo richiesto                                                           | 0,0                                |        |
| Importo richiesto                                                           | 0,0                                |        |
| Importo richiesto                                                           | 120<br>0,0<br>503.51<br>201.3      |        |
| Importo richiesto Importo calcolato Importo carenza Accantonamento malattia | 120<br>0,0<br>503.51<br>201.3<br>0 |        |
| Importo richiesto                                                           | 120<br>0,0<br>503.51<br>201.3<br>0 |        |

Una volta cliccato sul Salva dati le informazioni vengono riportate nella griglia di riepilogo attivato i tasti azione come nelle altre tabelle.

| Documentazion          | te Malattia |                |              |   |
|------------------------|-------------|----------------|--------------|---|
| Example 1              |             |                | Roota        |   |
| Alera -                | 2 Data Inan | Name Documento | Tex Downwere |   |
| Celebratore in T a 1 d | 1.0 waxte   |                |              | - |

Se si vuole aggiungere della documentazione legata all'evento appena inserito bisogna cliccare sul tasto aggiungi (freccia gialla) del riquadro con lo evidenziato in verde.

# TAB "Fondi".

| M Fondo        | Sanitario       |           |              |                 |             |             |                |                        |         |                  |       |
|----------------|-----------------|-----------|--------------|-----------------|-------------|-------------|----------------|------------------------|---------|------------------|-------|
| Esporta        |                 |           |              |                 |             |             |                |                        |         |                  |       |
|                |                 |           |              |                 |             |             |                |                        |         | Ricerca:         |       |
| Azione         | î↓ Pag          | ga †↓     | Ore Lavorate | Ore Altre Casse | 1 Imponibil | le FSN 11   | Contributo FSN | Imponibile Occupazione | Contrit | buto Occupazione | ţ1    |
| 2 💼            |                 | 10,30020  | 120          |                 | 0           | 1.236,02    | 7,42           | 0,00                   |         |                  | 0,00  |
| Totali         |                 |           | 120          |                 | 0           |             | 7,42           | 0,00                   |         |                  | 0,00  |
| Visualizzazion | e da 1 a 2 di 2 | 2 records |              |                 |             |             |                |                        |         |                  |       |
| 🕍 Recupe       | ero Fondi       | Aggiungi  |              |                 |             |             |                |                        |         |                  |       |
| Esporta        |                 |           |              |                 |             |             |                |                        |         |                  |       |
|                |                 |           |              |                 |             |             |                |                        |         | Ricerca:         |       |
| Azione         |                 | 11        | Anno         | 11 Mese         |             | Percentuale | 11             | Imponibile             | ţ       | Quota            |       |
| Totali         |                 |           |              |                 |             |             | 0,00           |                        | 0,00    |                  | 0,00  |
| Visualizzazion | e da 1 a 1 di 1 | 1 records |              |                 |             |             |                |                        |         |                  | < 1 > |

Il riquadro evidenziato in rosso mostra le informazioni del fondo sanitario. Per la lavorazione di un operaio gli importi vengono calcolati in automatico inserendo le ore sul cantiere o le ore presso altra cassa. Per la lavorazione di un impiegato tali informazioni dovranno essere compilate dal consulente. La seconda tabella Recupero Fondi permette di inserire informazioni inerente fondi pregressi.

# TAB "Regolarizzazioni e Sanzioni".

Il tab numero sei permette di inserire la tipologia di sanzioni e le ore da sanzionare. Come già visto per i cantieri nel tab numero 1, una volta inserite le ore gli importi verrano eseguiti in automatico.

| Gestione Regolar                                             | izzazioni/Sanzioni |                                                        |          |                 | ×       |
|--------------------------------------------------------------|--------------------|--------------------------------------------------------|----------|-----------------|---------|
| Paga Dichiarata<br>Percentuale<br>Accantonamento<br>Sanzioni | 14,2000            | 10,30020 O2<br>Percentuale<br>Contributiva<br>Sanzioni | 8,0844   |                 |         |
| Tipi Sanzioni                                                | Selezionare        |                                                        | ~        | $\leq$          |         |
| Paga GNF                                                     |                    |                                                        | 10,30020 |                 |         |
| Paga Contributiva                                            |                    |                                                        | 10,30020 |                 |         |
| Ore Regolarizzate                                            |                    |                                                        | 0,0      | $\triangleleft$ |         |
| Imponibile GNF                                               |                    |                                                        | 0,0      |                 |         |
| Imponibile<br>Contributivo                                   |                    |                                                        | 0,0      |                 |         |
| Accantonamento                                               |                    |                                                        | 0,0      |                 |         |
|                                                              |                    |                                                        |          | Chiudi Salv     | /a dati |

# TAB "Riepilogo".

Il tab numero 7 mostra le informazioni sull'assunzione del dipendente.

All'interno di questa pagina è possibile inserire una nuova assunzione o modificare un'assunzione già presente; sempre tramite la logica dell'icona matita o il tasto aggiungi.

| iepilogo Dip                        | pedente:                   |                                                                                                  |           |                          |    |                      |                                                 |    |                         |    |                          |                |                                     |                |                   |
|-------------------------------------|----------------------------|--------------------------------------------------------------------------------------------------|-----------|--------------------------|----|----------------------|-------------------------------------------------|----|-------------------------|----|--------------------------|----------------|-------------------------------------|----------------|-------------------|
| of Dettaglio                        | informazioni               | assunzione                                                                                       |           |                          |    |                      |                                                 |    |                         |    |                          |                |                                     | Agglung        |                   |
| Esporta                             |                            |                                                                                                  |           |                          |    |                      |                                                 |    |                         |    |                          |                | Ricerca:                            |                |                   |
| Azione 11                           | Tipologia<br>assunzione 11 | Deta di Data di Ioenziamento , Tipo di cocupazione , Inpiegato , Apprendista , Tipo di qualifica |           |                          |    | Tipo di<br>qualifica | Semestre Tipo di Ore Paga da Paga Super minimo. |    |                         |    |                          |                | Eventuale<br>esenzione<br>part time |                |                   |
| + 🛯 🚺                               | Tempo<br>Indeterminato     | 01/04/2020                                                                                       |           | Tempo Pieno              | NO | NO                   | 02 -<br>QUALIFICATO                             |    | Manovale –<br>Badilante | 40 | 10,38100                 | 10,38100       | 0,00                                |                |                   |
| Visualizzazione da                  | a 1 a 1 di 1 record        | ls                                                                                               |           |                          |    |                      |                                                 |    |                         |    |                          |                |                                     | × 1            | 5                 |
| epilogo Tof                         | tali Ore:                  |                                                                                                  |           |                          |    |                      |                                                 |    |                         |    |                          |                |                                     | 100            |                   |
| avorate                             |                            |                                                                                                  | 176       | di cui sanzioni          |    |                      | 0 Festive                                       | 23 |                         | 0  | di cui sanzior           | 6              |                                     |                | 0                 |
| larenza                             |                            |                                                                                                  | 24        | Malattia /<br>Infortunio |    | 4                    | 8 Altre Ore                                     |    |                         | 0  | di cui in altre<br>casse |                |                                     |                | 0                 |
|                                     |                            |                                                                                                  |           |                          |    |                      |                                                 |    |                         |    |                          |                |                                     |                |                   |
| Dettaglio                           | dipender                   | nte assur                                                                                        | nzione    |                          |    |                      |                                                 |    |                         | ×  |                          |                |                                     |                |                   |
| lipo assunzi                        | ione 7                     | Fempo Inde                                                                                       | etermina  | to                       |    |                      | ~                                               |    |                         | ^  |                          |                |                                     |                |                   |
| Data assunzi                        | cione 0                    | 1/04/202                                                                                         | 20        |                          |    |                      |                                                 |    |                         |    |                          |                |                                     |                |                   |
| Data<br>icenziamento                | 9                          | lg / mm / ai                                                                                     | 888       |                          |    |                      |                                                 |    |                         |    |                          |                |                                     |                |                   |
| Tipo di<br>occupazione              | 5                          | Tempo Pie                                                                                        | na        |                          |    |                      | ~                                               |    |                         |    | Clina                    |                | 11                                  |                |                   |
| mpiegato                            | P                          | 10                                                                                               |           |                          |    |                      | ~                                               |    |                         |    | Ciicca<br>possit         | indo<br>ile ag | sun<br>ggiori                       | a r<br>nare ]  | natita<br>la paga |
| Apprendista                         | 1                          | 10                                                                                               |           |                          |    |                      | ~                                               |    |                         |    | inseri                   | e ui           | n ev                                | ventua         | ile sup           |
| Tipologie<br>qualifiche             |                            |                                                                                                  |           |                          |    |                      | ~                                               |    |                         |    | minin<br>procea          | no; Ag<br>1ura | giorr;<br>ria                       | ando<br>ggiori | la paga<br>nerà   |
| Semestre                            | 3                          | Belezionar                                                                                       | e         |                          |    |                      | 4                                               |    |                         |    | autom                    | atico          | tutt                                | i gli          | impo              |
| Tipo di mans                        | sione (                    | Manovale -                                                                                       | - Badilar | nte                      |    |                      | ~                                               |    |                         | 11 | calcol                   | ati in         | prec                                | edenz          | za, con           |
| Ore settiman                        | nali                       |                                                                                                  |           |                          |    |                      | 40                                              |    |                         |    | nuova                    | paga           | inser                               | ita.           |                   |
| Paga da con                         | itratto                    |                                                                                                  |           |                          |    | 10,361               | 00                                              |    |                         |    |                          |                |                                     |                |                   |
| Paga dichiara                       | rata                       |                                                                                                  |           |                          |    | 10,361               | 00                                              |    |                         |    |                          |                |                                     |                |                   |
| Super minim                         | 10                         |                                                                                                  |           |                          |    | 0,                   | 00                                              |    |                         |    |                          |                |                                     |                |                   |
| Eventuale<br>esenzione PT           | т                          | Selezionar                                                                                       | e         |                          |    |                      | ~                                               |    |                         |    |                          |                |                                     |                |                   |
| Percentu <mark>ale  </mark><br>time | part                       |                                                                                                  |           |                          |    | 0.                   | 00                                              |    |                         |    |                          |                |                                     |                |                   |
|                                     |                            |                                                                                                  |           |                          |    |                      |                                                 |    |                         | ~  |                          |                |                                     |                |                   |

# TAB "Altri Allegati".

Il tab numero 8 Altri allegati permette l'inserimento di ulteriore documentazione all'interno della lavorazione, es:

- Ore Cig Maltempo.
- Documentazione part time.
- Documentazione licenziamento antecedente alla data di competenza della denuncia.
- Documentazione tipo assunzione lavoratore a chiamata.

| Documentazio   | one Altri Allegati                                                                     | ×                 |
|----------------|----------------------------------------------------------------------------------------|-------------------|
| Altri Allegati | Selezionare 🗸                                                                          | 1                 |
| Nome           | Selezionare<br>Documentazione ore Cigo Maltempo per cantiere                           |                   |
|                | Documentazione gestione part time<br>Documentazione gestione licenziamento antecedente |                   |
| Stato File     | Documentazione gestione tipo assunzione lavoratore a chiamata                          |                   |
|                | Sfoglia Nessun file selezionato.                                                       |                   |
|                |                                                                                        | Chiudi Salva dati |
|                |                                                                                        |                   |

La logica per l'inserimento degli allegati è quella già descritta nel paragrafo inerente gli allegati.

Terminata la lavorazione all'interno dei tab interessati, fare Salva Dati in basso a destra per confermare la lavorazione effettuata sul dipendente.

Se non dovessero esserci degli errori, il programma si riposizionerà sulla pagina di elenco dipendenti per agevolare la prosecuzione con la lavorazione un altro dipendente.

| ANNULLA |
|---------|

### Menu "Tabelle".

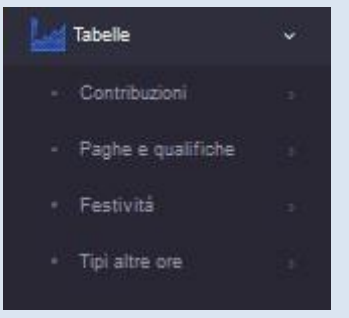

In questo menu vengono visualizzate le informazioni inerenti le contribuzioni applicate dalla Cassa, il dettaglio delle paghe per ogni qualifica, le eventuali festività incluse nel mese della denuncia e tutte le possibili tipologie di altre ore che possono essere incluse nella denuncia.

Le informazioni sono esclusivamente in lettura come riepilogo.

#### Tasti "Funzione".

All'apertura della denuncia oltre ad essere visualizzato il menu evidenziato nel punto precedente. Verranno visualizzati altri 3 tasti funzione nella barra in alto a destra vicino al tasto di apertura della chat con la Cassa.

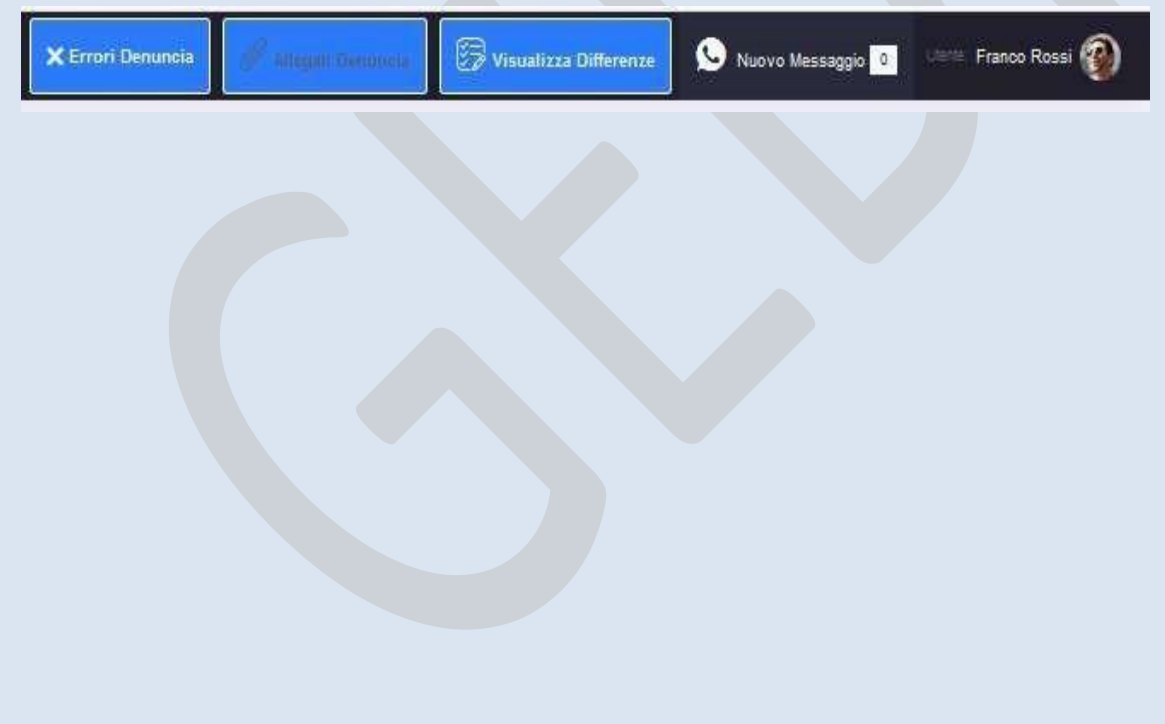

#### Errori denuncia.

Cliccando su errori denuncia vengono elencati tutti gli errori riscontrati all'interno della denuncia.

| rta   |                                        |                         |                    |                           |                                                                                     |                      |                       |
|-------|----------------------------------------|-------------------------|--------------------|---------------------------|-------------------------------------------------------------------------------------|----------------------|-----------------------|
|       |                                        |                         |                    |                           |                                                                                     | Ricerca:             |                       |
|       | Riferimento 11                         | Nome<br>Pagina 14       | Tabella 11         | Campo Errato              | Descrizione Esito                                                                   | Valore<br>Massimo 14 | Ore<br>Disponibili 14 |
| 10    | BOSCO COSTRUZIONI<br>DI BOSCO PASQUALE | Anagrafica<br>Impresa   | Sospensione        | Nome File                 | In attesa di validazione Utente                                                     | 0                    | 0                     |
| ⁄?⊗   | BOSCO ADOLFO                           | Dettaglio<br>Dipendente |                    | Imponibile TFR            | Imponibile Previdenziale -<br>Contrattuale calcolato diverso<br>da quello importato | 0.00                 | 1939.00               |
| Ø (×) | BOSCO ADOLFO                           | Dettaglio<br>Dipendente |                    | Contrattuale              | Quota Previdenziale -<br>Contrattuale calcolata diversa<br>da quella importata      | 0.00                 | 1.33                  |
| 1     | BOSCO ADOLFO                           | Dettaglio<br>Dipendente | Fondo Sanitario    | Imponibile FSN            | Imponibile fondo sanitario<br>calcolato diverso da quello<br>importato              | 1633.28              | 1633.98               |
| 80    | BOSCO ADOLFO                           | Dettaglio<br>Dipendente | Fondo Sanitario    | Imponibile<br>Occupazione | Imponibile fondo occupazione<br>calcolato diverso da quello<br>importato            | 1633.28              | 1633.98               |
| 20    | BOSCO GENNARO                          | Dettaglio               | Dettaglio cantiere | Accantonamento            | Quota GNF calcolata diversa                                                         | 259.00               | 147.00                |

Attraverso il tasto Apri errore (freccia verde) è possibile aprire la maschera contenente l'errore selezionato.

# Attraverso il tasto Forza errore

(freccia rossa) è possibile procedere alla forzatura dell'errore. In questo caso verrà visualizzata una pagina dove inserire il giustificativo della forzatura

| Nome Dipendente                       | BOSCO ADOLFO                                                    |  |
|---------------------------------------|-----------------------------------------------------------------|--|
| Nome Pagina                           | Dettaglio Dipendente                                            |  |
| Descrizione<br>Tabella                |                                                                 |  |
| Campo Errato                          | Imponibile TFR                                                  |  |
| Descrizione Esito                     | Imponibile Previdenziale - Contrattuale calcolato diverso da qu |  |
| Valore Massimo                        | 0.00                                                            |  |
| Ore Disponibili                       | 1939.00                                                         |  |
|                                       |                                                                 |  |
|                                       |                                                                 |  |
| Errore Forzato                        | N                                                               |  |
| Errore Forzato<br>Motivo              | N                                                               |  |
| Errore Forzato<br>Motivo<br>Nome File | N                                                               |  |
| Errore Forzato<br>Motivo<br>Nome File | N<br>Sfoglia Nessun file selezionato.                           |  |

# Allegati denuncia.

Cliccando sul tasto allegati denuncia sarà possibile visualizzare tutti i file inviati alla Cassa per il completamento della stesura della denuncia.

| Esporta  |                                                 |             |             |                                      |           |
|----------|-------------------------------------------------|-------------|-------------|--------------------------------------|-----------|
|          |                                                 |             |             | Ricer                                | ca:       |
| Azione 1 | Тіро                                            | Data Ora 11 | Nome File   | Stato File                           | Note File |
| ZO       | Comunicazione malattia                          | 06/10/2020  | prova_2.pdf | In attesa validazione della<br>Cassa |           |
| 20       | Comunicazione Ore Altre Cassa                   | 08/10/2020  | prova_2.pdf | Annullato                            |           |
| 20       | Comunicazione Ore Altre Cassa                   | 08/10/2020  | prova_2.pdf | In attesa validazione della<br>Cassa |           |
| 20       | Comunicazione malattia                          | 08/10/2020  | prova_2.pdf | In attesa di validazione<br>Utente   |           |
| 20       | Comunicazione Altre ore Dettaglio<br>Dipendente | 08/10/2020  | prova_2.pdf | In attesa validazione della<br>Cassa |           |
| 20       | Comunicazione Ore Altre Cassa                   | 08/10/2020  | prova_2.pdf | In attesa validazione della<br>Cassa |           |
| 20       | Comunicazione malattia                          | 08/10/2020  | prova_2.pdf | In attesa validazione della<br>Cassa |           |
| 20       | Comunicazione sospensione                       | 15/10/2020  | prova.pdf   | In attesa di validazione<br>Litente  |           |

- Attraverso il tasto visualizza risposta 🗟 è possibile andare a vedere il dettaglio dell'invio con l'eventuale risposta effettuata dalla Cassa;
- Invece attraverso il tasto Apri pdf <sup>2</sup> è possibile visualizzare il file pdf che è stato inviato Visualizza differenze;
- Il tasto visualizza differenze è visibile solo per le denunce caricate attraverso il file prodotto dal programma paghe.

Il tasto Visualizza Differenze viene mostrato a video esclusivamente qualora si effettuasse una lavorazione attraverso l'acquisizione del file paghe.

Inserito il file nell'area menù dedicata, verranno evidenziate in automatico le differenze tra quanto inserito e letto dal programma all'interno del file e quanto ricalcolato dalle procedure di ricalcolo di GEDI.

|                          |        |                                 |                         |                           |                         |                      |                       |                     |                      | Selezio           | Applica Correz   |
|--------------------------|--------|---------------------------------|-------------------------|---------------------------|-------------------------|----------------------|-----------------------|---------------------|----------------------|-------------------|------------------|
| Differenze Calcoli da Fi | ile Pa | aghe                            |                         |                           |                         |                      |                       |                     |                      |                   | $\checkmark$     |
| 52640 T                  |        |                                 |                         |                           |                         |                      |                       |                     |                      |                   |                  |
| a                        |        |                                 |                         |                           |                         |                      |                       |                     |                      | ,                 | Ricerca:         |
|                          | 11     | Тіро                            | Lavoratore              | Imponibile<br>Inserito 14 | Imponibile<br>Calcolato | Quota<br>Inserita 1. | Quota<br>Calcolata 14 | Paga<br>Inserita 11 | Paga<br>Calcolata 14 | Ore<br>Calcolo 14 | Codice Fiscale   |
| Dettaglio Dipendente     |        | Accantonamento                  | BOSCO -<br>GENNARO      | 1.037,00                  | 1.824,00                | 147,00               | 259,00                | 10,36100            | 10,38100             | 176.00            | BSCGNR70P25C584D |
| Dettaglio Dipendente     |        | Contributi                      | BOSCO -<br>GENNARO      | 1.037,00                  | 1.824,00                | 95,00                | 167,00                | 10,36100            | 10,38100             | 176.00            | BSCGNR70P25C584D |
| Dettaglio Dipendente     |        | Previdenziale -<br>volontaria   | FISICARO -<br>SALVATORE | 1.212,00                  | 0,00                    | 0,00                 | 0.00                  | 9,28400             | 9,28400              | 110.00            | FSCSVT77M05D773Q |
| Dettaglio Dipendente     |        | Previdenziale -<br>Contrattuale | BOSCO - ADOLFO          | 1.939,00                  | 0,00                    | 1,33                 | 0,00                  | 9,28400             | 9,28400              | 176.00            | BSCDLF93A31H703Q |
| Dettaglio Dipendente     |        | Previdenziale -<br>Contrattuale | BOSCO -<br>GENNARO      | 1.377,00                  | 1,00                    | 1,10                 | 0,00                  | 10,38100            | 10,38100             | 176.00            | BSCGNR70P25C584D |
| Dettaglio Dipendente     |        | Previdenziale -<br>Contrattuale | FISICARO -<br>SALVATORE | 1.212,00                  | 0,00                    | 0,83                 | 0,00                  | 9,28400             | 9,28400              | 110.00            | FSCSVT77M05D773Q |
| Dettaglio Dipendente     | ľ      | Integrazione<br>FNAPE           | BOSCO -<br>GENNARO      | 1.037,00                  | 1.824,00                | 6,76                 | 0,00                  | 10,38100            | 10,38100             | 178.00            | BSCGNR70P25C584D |
|                          |        |                                 |                         |                           |                         |                      |                       |                     |                      |                   |                  |

- E' possibile selezionare gli eventuali dettagli su cui applicare le correzioni basta spuntare le righe a cui si vuole correggere l'eventuale errore (freccia verde) e poi cliccare sul tasto Applica Correzioni (freccia gialla);
- Nel caso invece si voglia entrare nel dettaglio del lavoratore basta cliccare sul tasto Dettaglio Dipendente (freccia rossa).